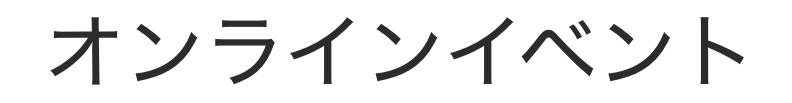

## 社内システムから **Claris FileMaker Cloud** 接続する際に知っておきたい ポイント

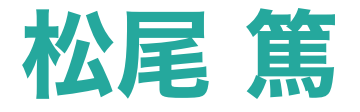

セッション ID: **T-16** 

限界のないローコード。 スキルを磨けば、ビジネスが輝く。

Claris Engage Japan 2022

#ClarisEngageJP

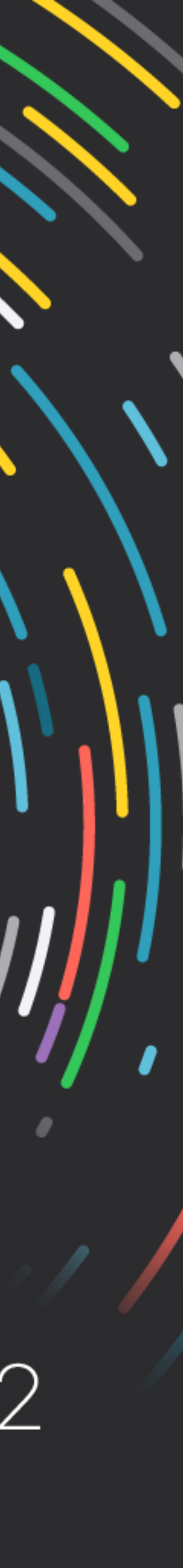

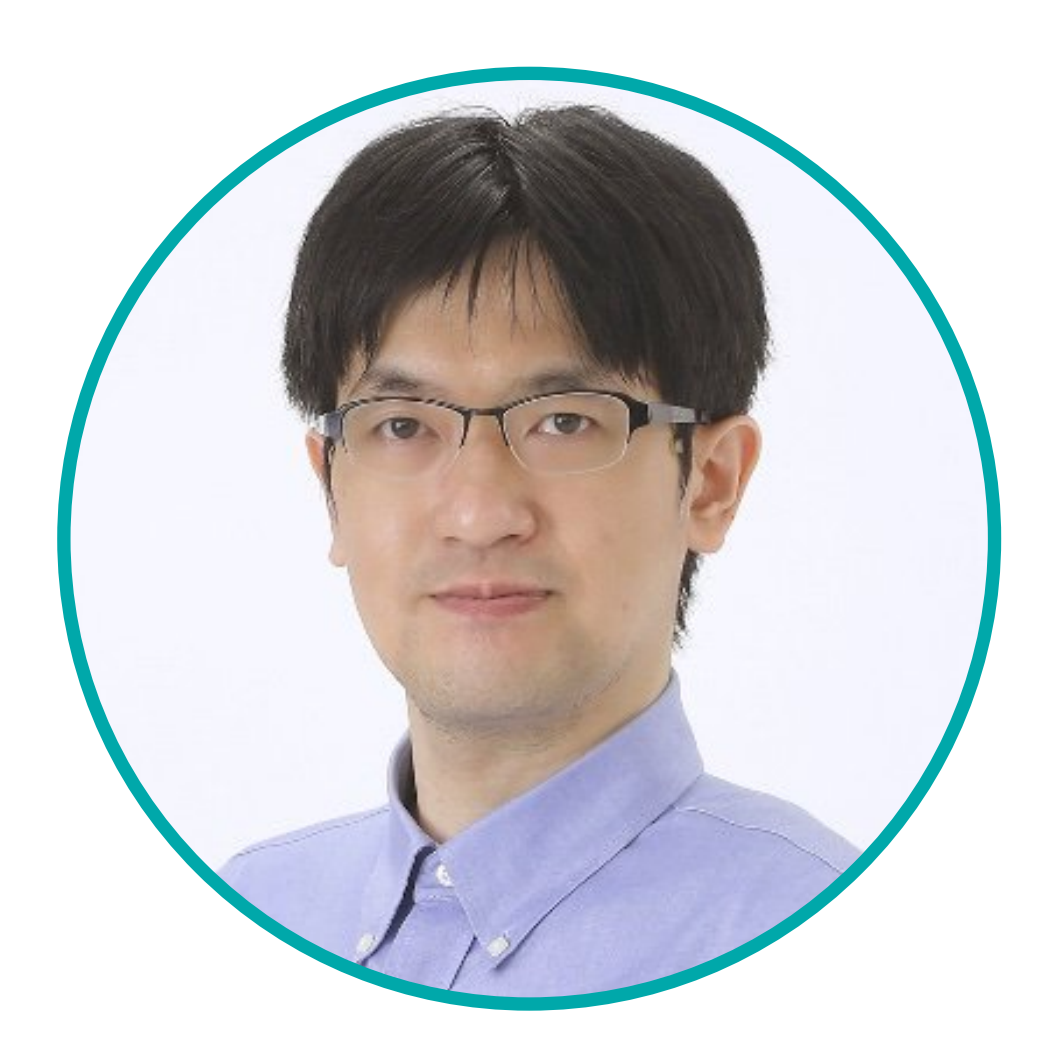

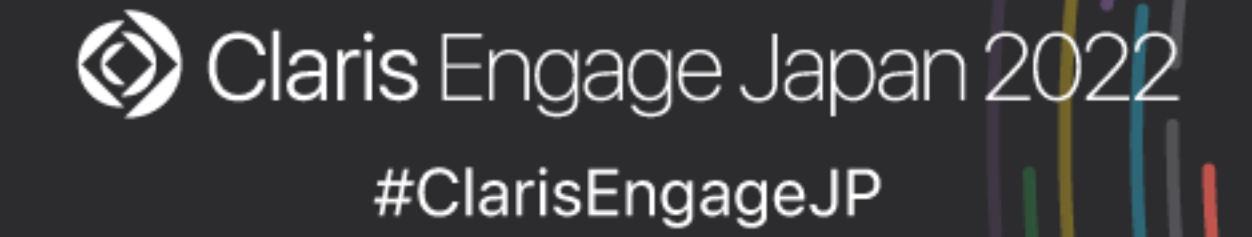

### **松尾 篤** 株式会社エミック

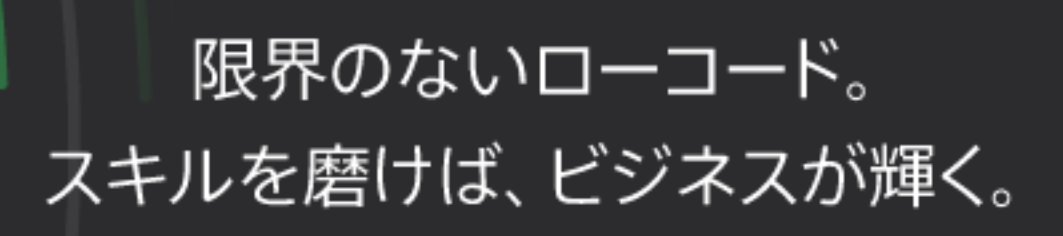

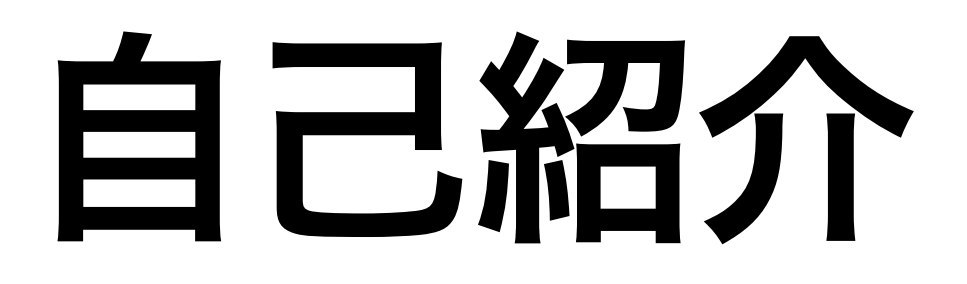

- 松尾篤
  - ・株式会社エミック(東京都杉並区)代表取締役社長
  - ・ Claris FileMaker 認定デベロッパ
  - ・kintone認定 アプリデザインスペシャリスト(2020年2月)
  - ・kintone認定 カスタマイズスペシャリスト(2020年3月)

🔇 Claris Engage Japan 2022 #ClarisEngageJP

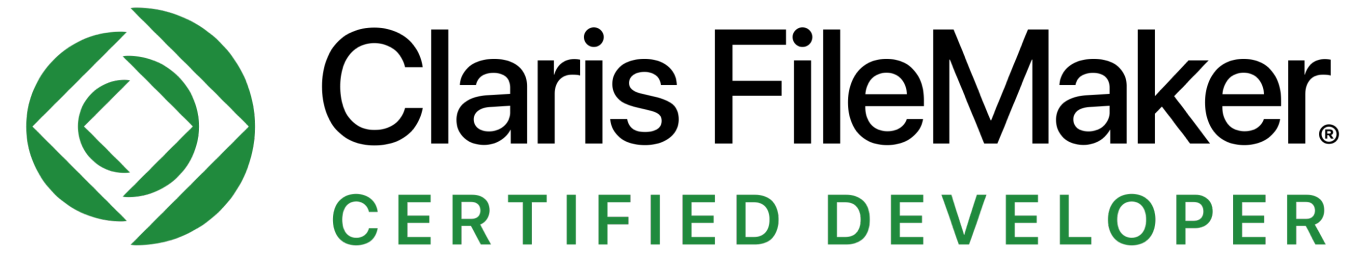

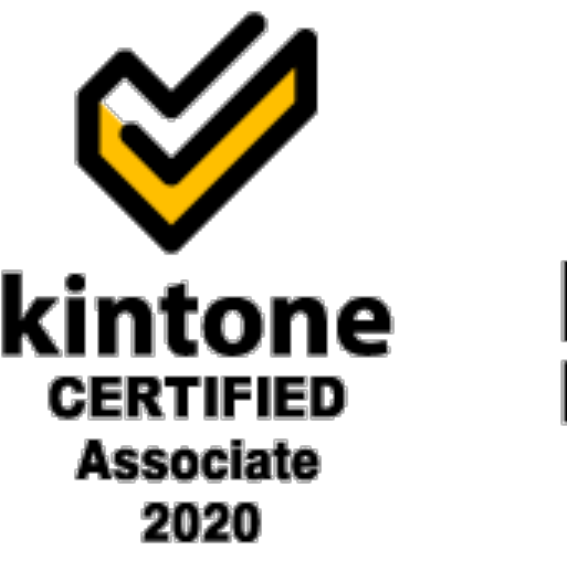

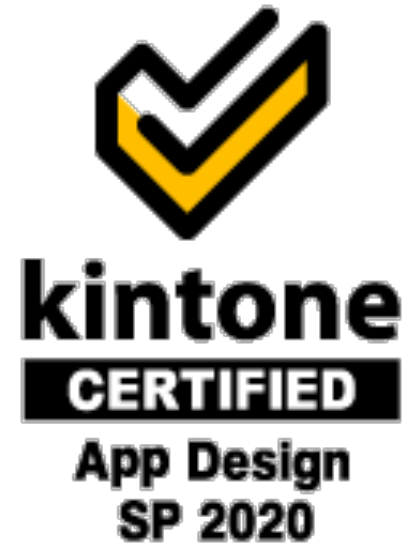

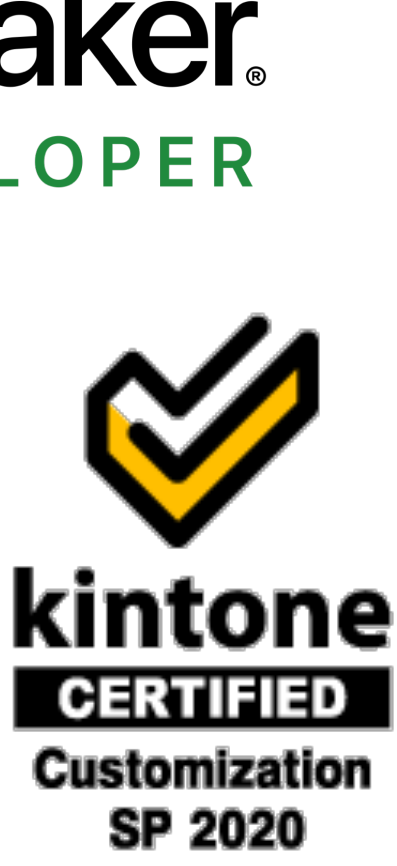

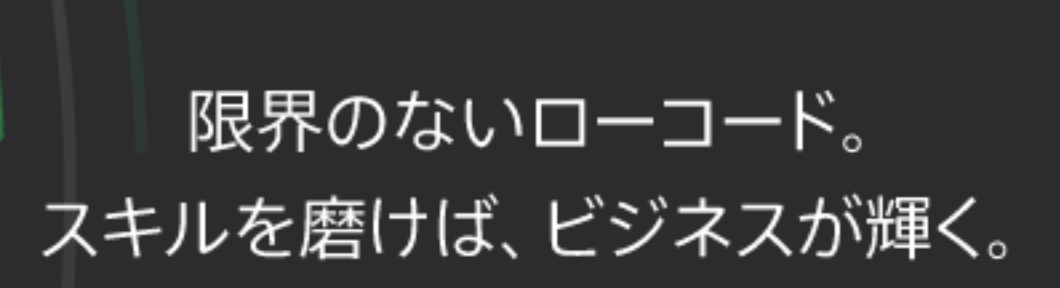

# 株式会社エミック

- ・Claris FileMaker 対応ホスティングサービスを1998年から提供
- ・定額制オンライン対面開発サービス
  - ・WordPressを利用したWebアプリ開発
  - 各種クラウドサービスとの連携の設計および設定

### https://www.emic.co.jp/

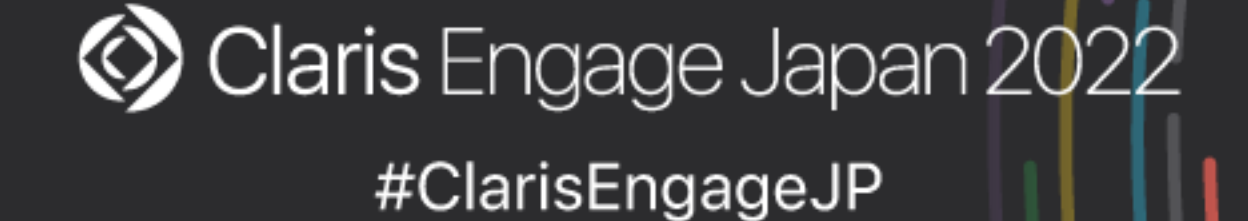

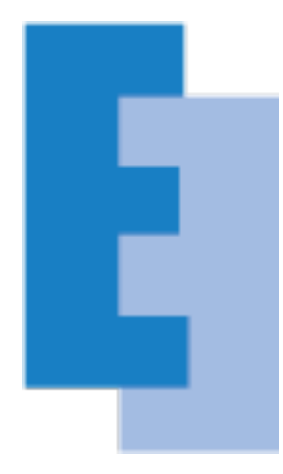

### 限界のないローコード。 スキルを磨けば、ビジネスが輝く。

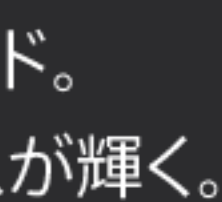

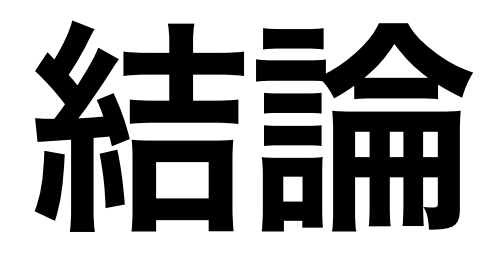

- には Claris ID アカウントの認証が必要

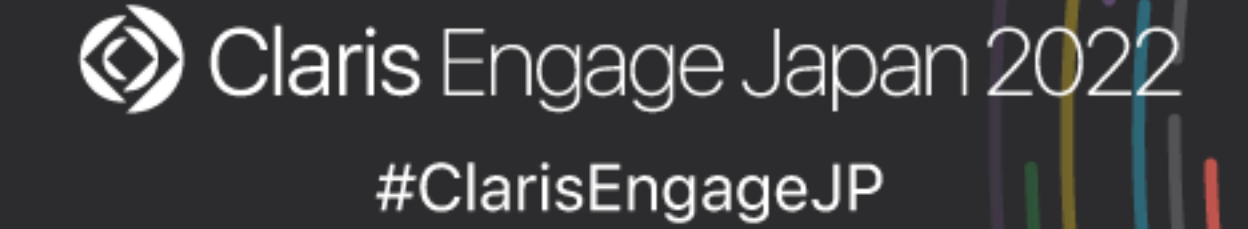

・社内システムや Web サーバーから API を使って Claris FileMaker Cloud に 接続する際には Claris ID アカウントの認証とトークンの理解がポイント

・Claris FileMaker Server で API を使う場合と違い FileMaker Cloud の場合

・Claris ID アカウント認証後に取得できる1年間有効な「Claris ID 更新トーク ン」であれば2ステップ検証手続き不要で「Claris ID トークン」を取得可能

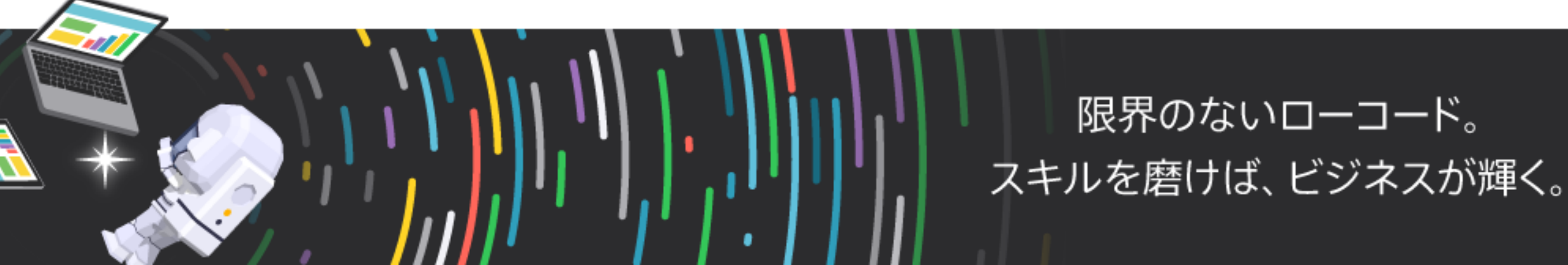

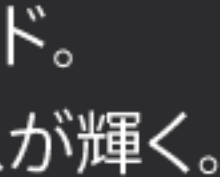

# 今回の話題

- ・Claris FileMaker のサーバー製品で使用できる Web API
- ・FileMaker Server の Web API における認証の流れ
- ・FileMaker Cloud の Web API における認証の流れ
- ・Claris ID 更新トークンから Claris ID トークンを取得するには

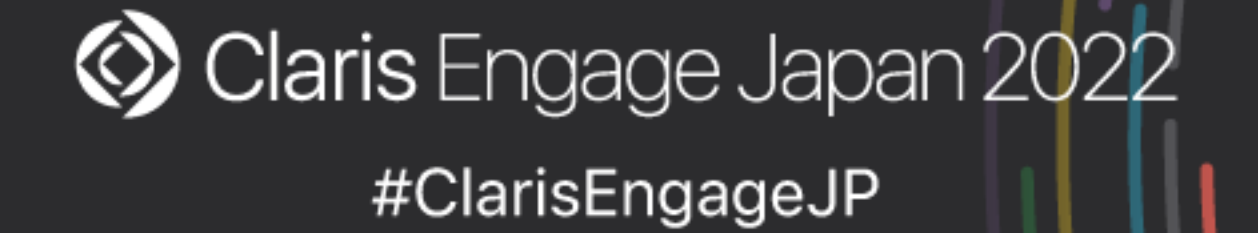

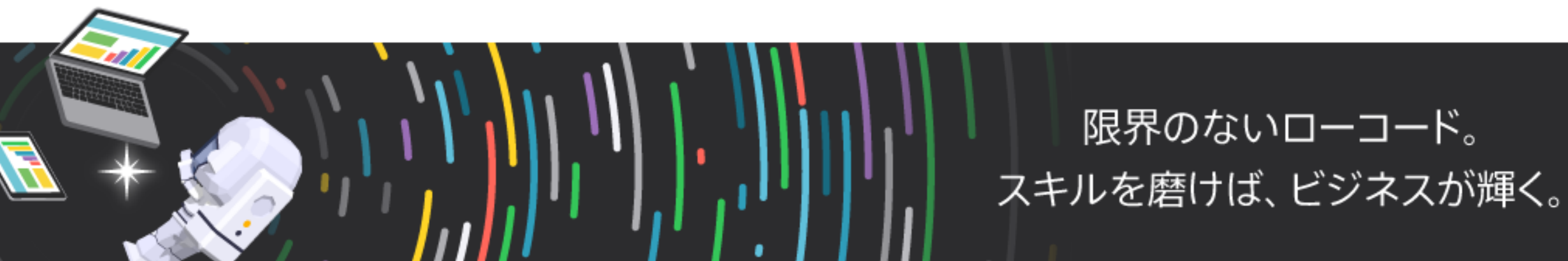

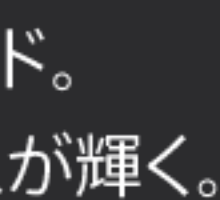

# 参考) Claris Connect

### Claris Connect であればより手軽に FileMaker Cloud に接続可能

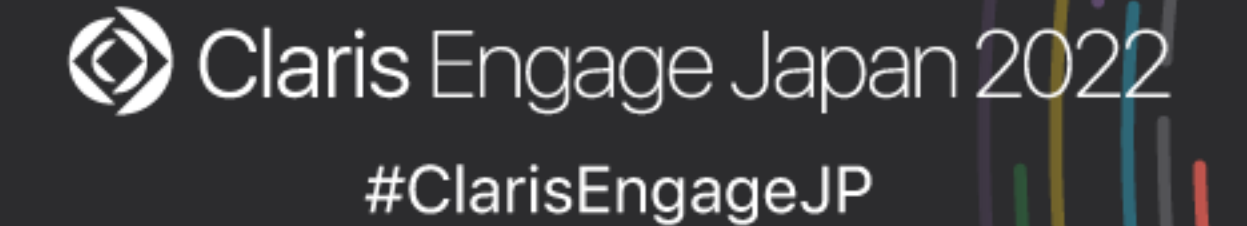

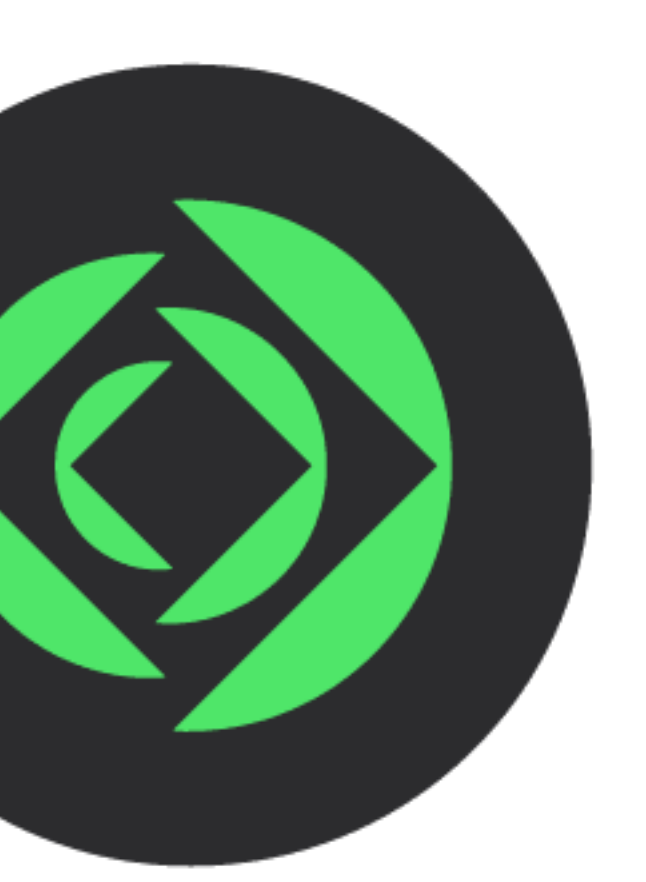

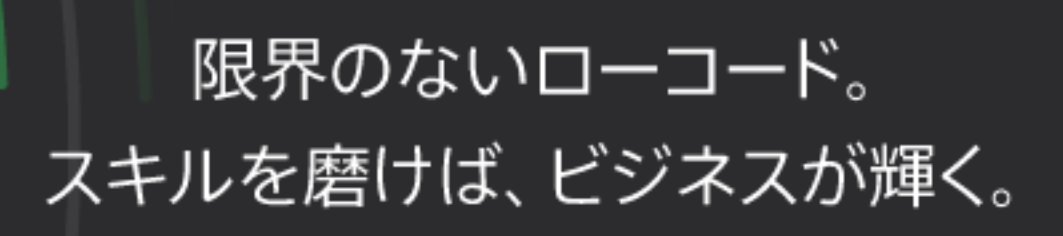

# Claris FileMaker のサーバー製品で使用できる Web API

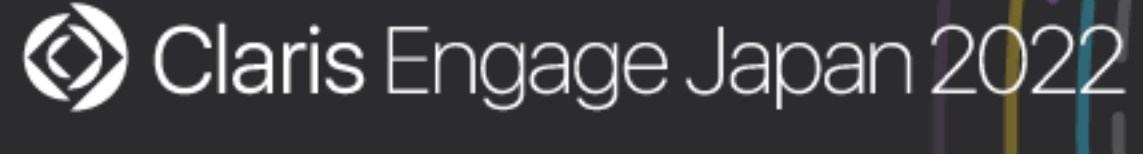

#ClarisEngageJP

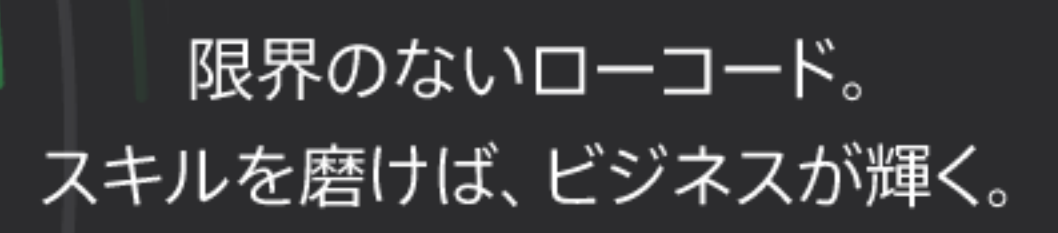

# 2種類のサーバー製品

- Claris FileMaker Cloud
  - ・Claris 純正クラウドサービス
- Claris FileMaker Server
  - ・オンプレミス(自社サーバー)向けサーバー製品

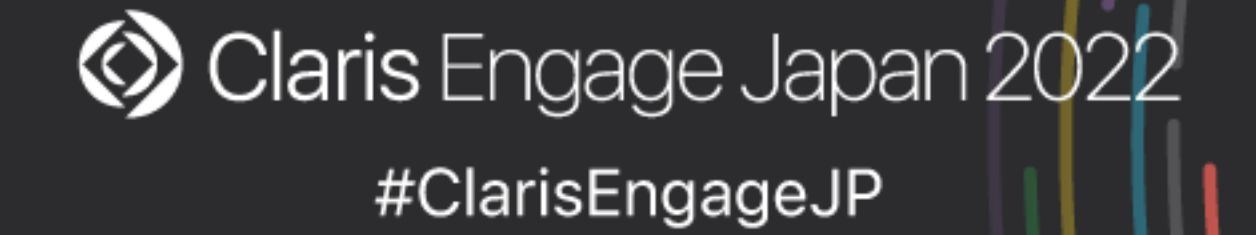

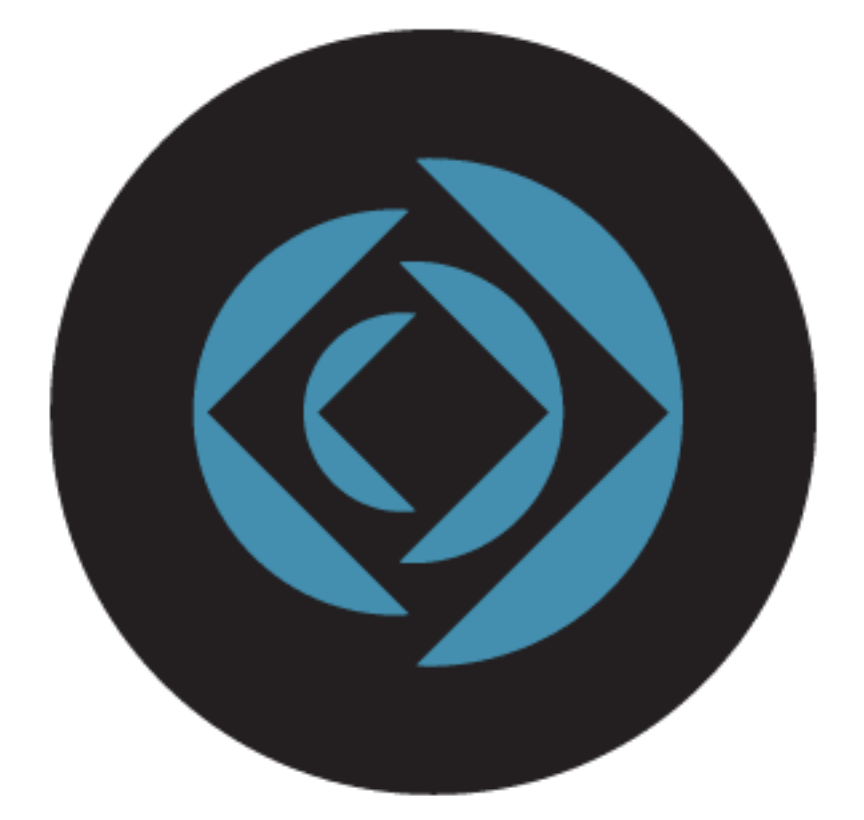

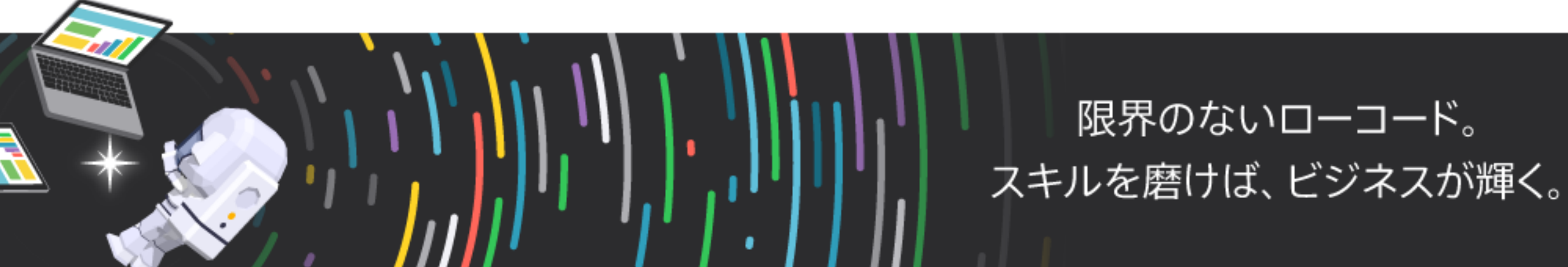

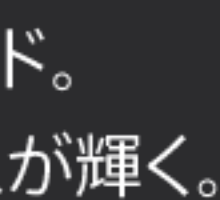

# 両サーバー製品で使用できる Web API

- Claris FileMaker Admin API
- Claris FileMaker Data API
- OData API
- FileMaker ServerもしくはFileMaker Cloudに接続する際に使用

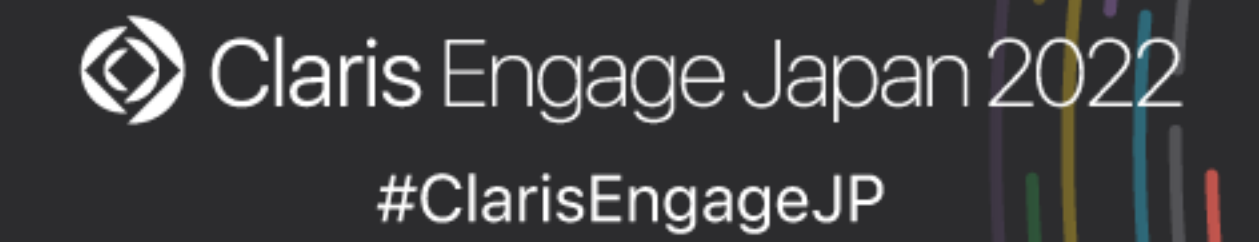

# ➡Claris FileMaker を使用していないシステムやサービス、Webサーバーから

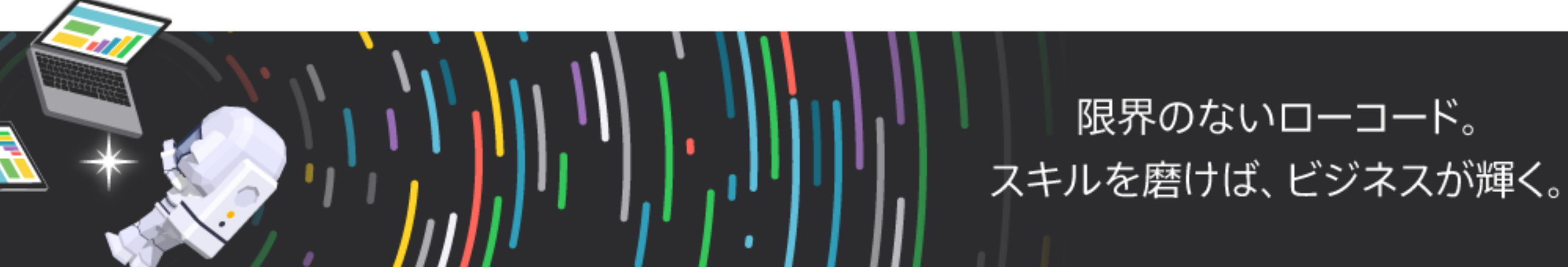

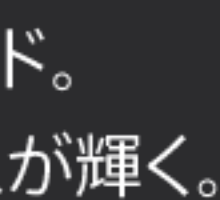

# サーバー製品で使用できる Web API

|                            | Claris F |
|----------------------------|----------|
| Claris FileMaker Admin API |          |
| Claris FileMaker Data API  |          |
| OData API                  |          |

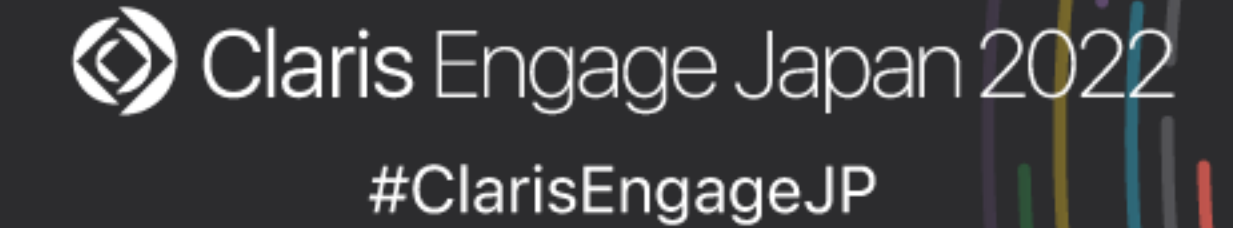

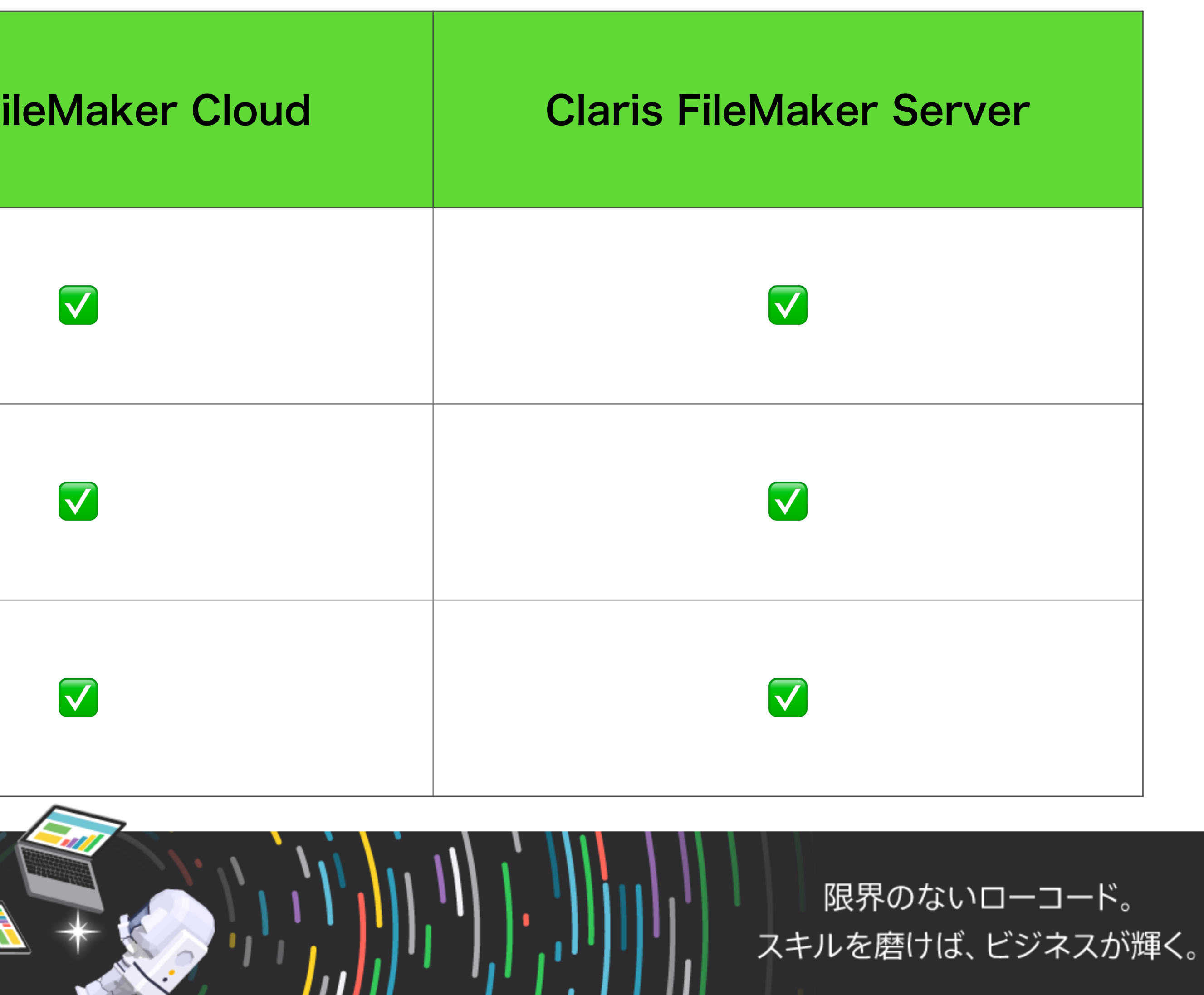

# サーバー製品で使用できる Web API

|                     | 用途                                       | 応答データ形式       | 備考                                                              |
|---------------------|------------------------------------------|---------------|-----------------------------------------------------------------|
| FileMaker Admin API | サーバー管理用<br>(Admin Console の代替)           | JSON          | 製品によって使用できる機能;<br>異なる                                           |
| FileMaker Data API  | データ管理用<br>(レイアウトやポータルなどの<br>機能と連動して使用可)  | JSON          | API 経由で送信された<br>データ転送量の上限が存在<br>(OData API も同様)                 |
| OData API           | データ管理用<br>(テーブルや索引の作成・削<br>除、フィールド追加等が可) | JSON もしくは XML | バージョン19.5.1以降で<br>macOS および Windows 版<br>FileMaker Server でも使用す |
|                     | $\sim$                                   |               |                                                                 |

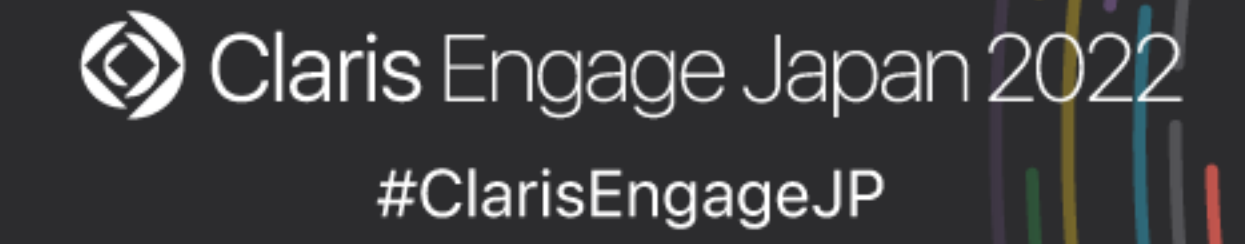

限界のないローコード。 スキルを磨けば、ビジネスが輝く。

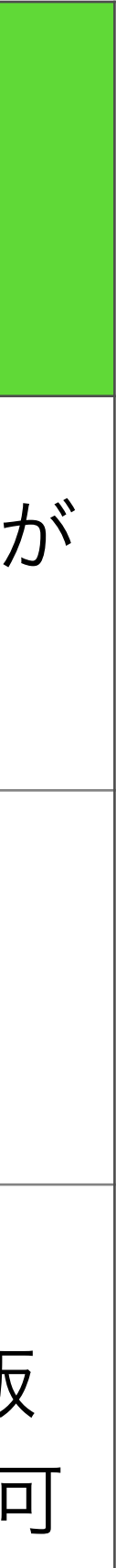

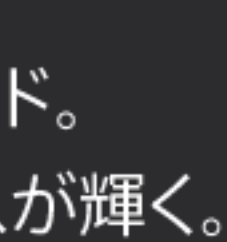

# FileMaker Server の Web API における 認証の流れ

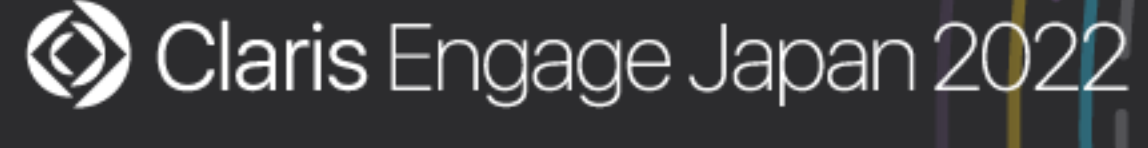

#ClarisEngageJP

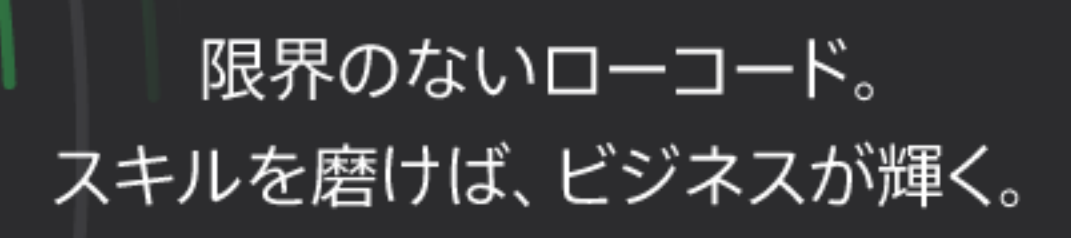

# API で FileMaker Server に接続する場合

- ・対象となるアカウント名とパスワードを用いて Base64 エンコード文字列を 生成してAuthorizationヘッダーに含めることで認証が可能
  - ・アカウント名とパスワードの間には「:」を追加
    - アカウント名が「guest」、パスワードが「sample-password」の場合
      - Authorization: Basic Z3VIc3Q6c2FtcGxILXBhc3N3b3Jk

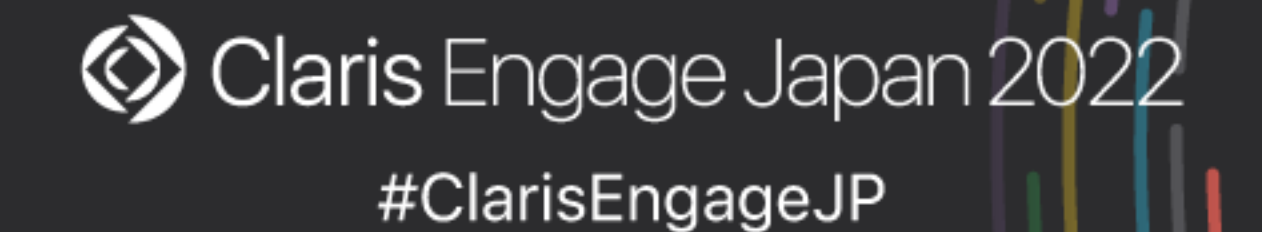

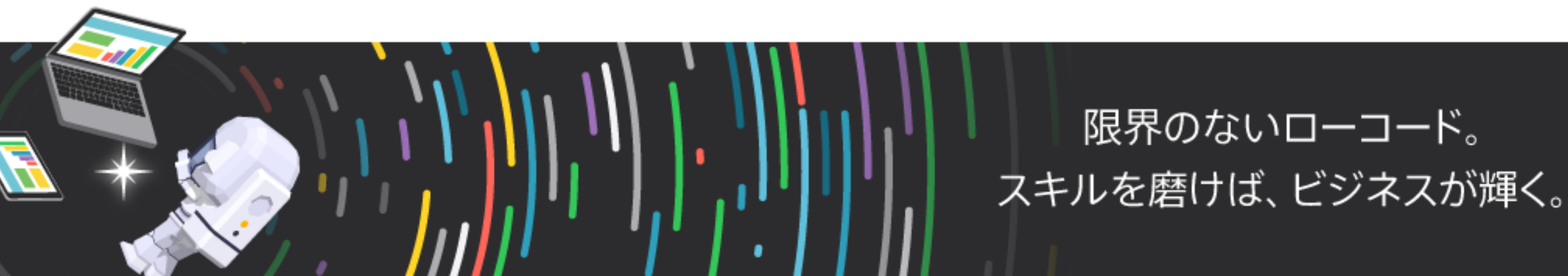

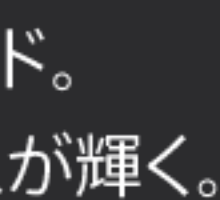

# API で FileMaker Server に接続する場合

- FileMaker Admin APIでは
  - を使用)

  - ・アクセストークンの無効化

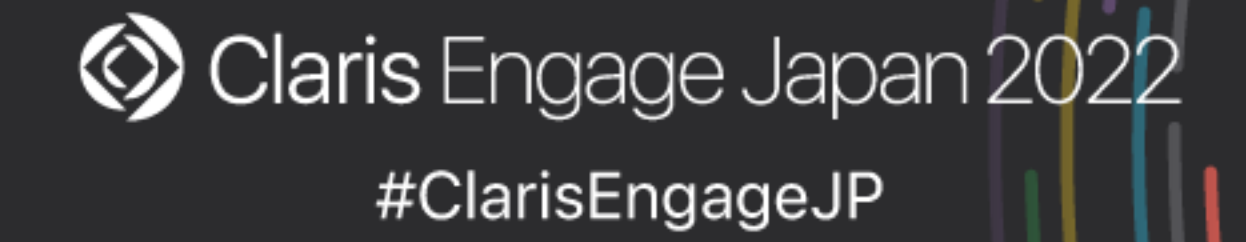

### ・アクセストークンの要求(Admin Console 管理者のユーザ名とパスワード

### ・取得したアクセストークン(Admin API トークン)を用いて処理を実行

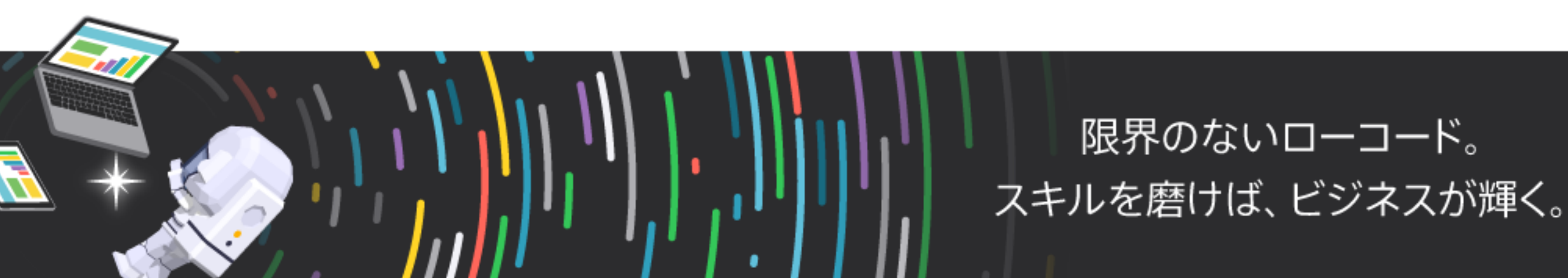

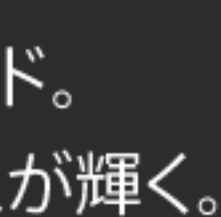

# Curl コマンドを使った接続例

(FileMaker Admin API:アクセストークンの要求) curl -X POST -H "Content-Type: application/json" \ -H "Authorization: Basic Z3VIc3Q6c2FtcGxILXBhc3N3b3Jk" \ https://example.com/fmi/admin/api/v2/user/auth

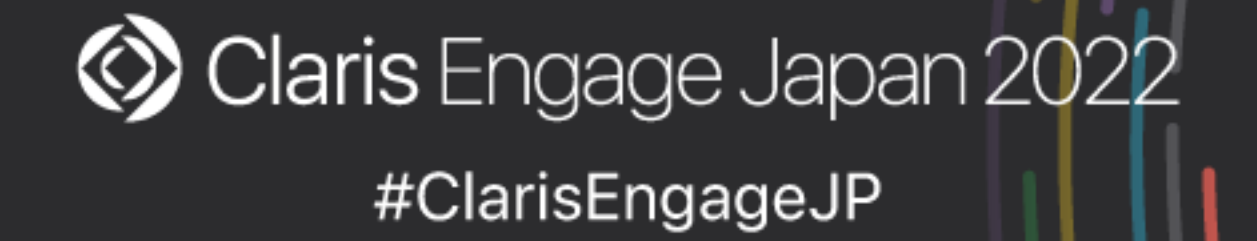

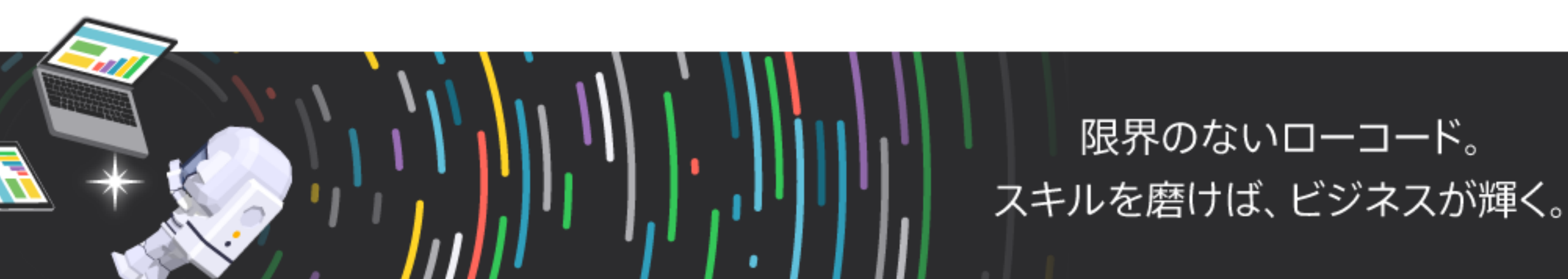

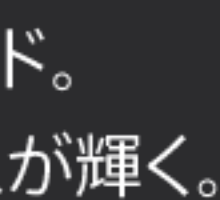

# Curl コマンドを使った接続例

(FileMaker Admin API:データベースの一覧を取得) curl -X GET -H "Content-Type: application/json" \ -H "Authorization: Bearer <取得したアクセストークン>" \ https://example.com/fmi/admin/api/v2/databases

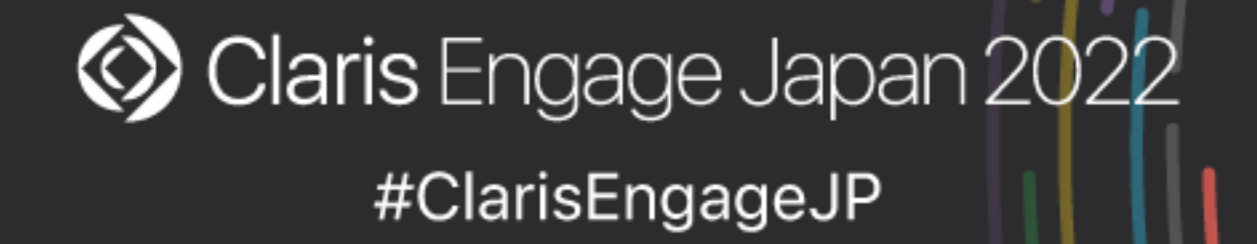

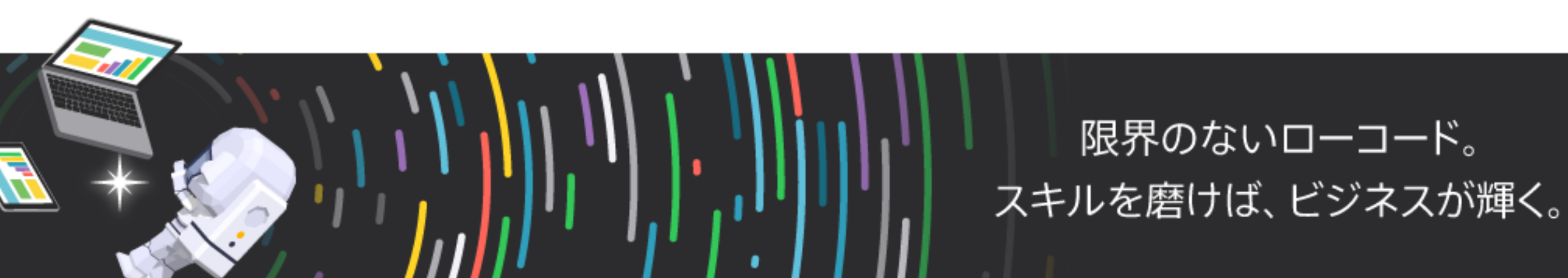

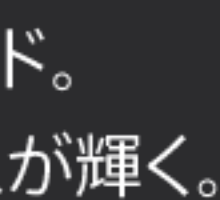

# API で FileMaker Server に接続する場合

- FileMaker Data APIでは
  - ・データベースセッションへのログイン(fmrest拡張アクセス権が有効になっ ているアカウント名とパスワードを使用)
  - ・取得したアクセストークン(セッショントークン/Data API トークン)を 用いて処理を実行
  - データベースセッションからのログアウト

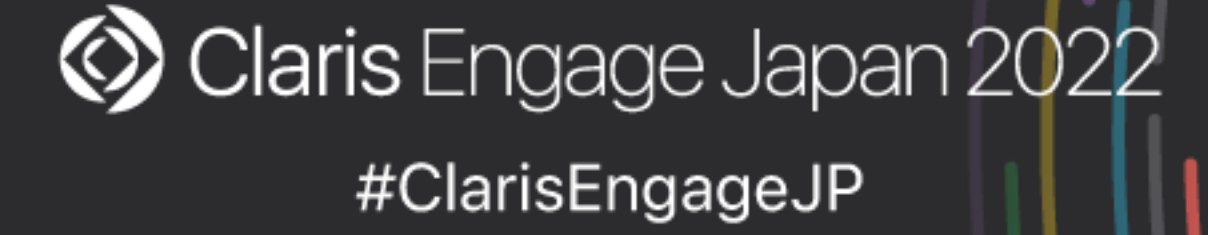

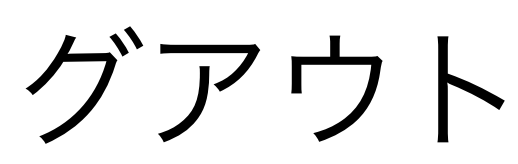

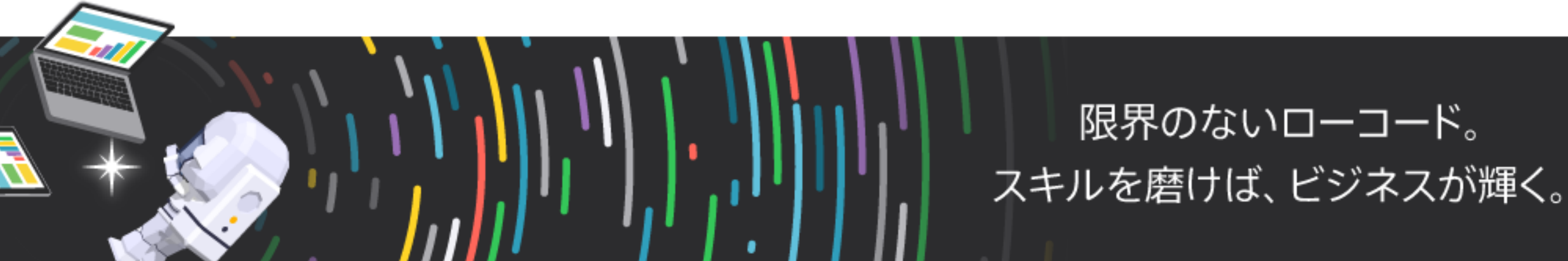

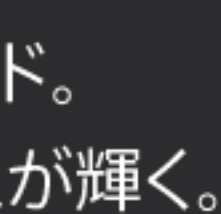

# Curl コマンドを使った接続例

(FileMaker Data API: データベースセッションへのログイン) curl -X POST -d "{}" -H "Content-Type: application/json" \ -H "Authorization: Basic Z3VIc3Q6c2FtcGxILXBhc3N3b3Jk" \ https://example.com/fmi/data/v2/databases/DBNAME/sessions

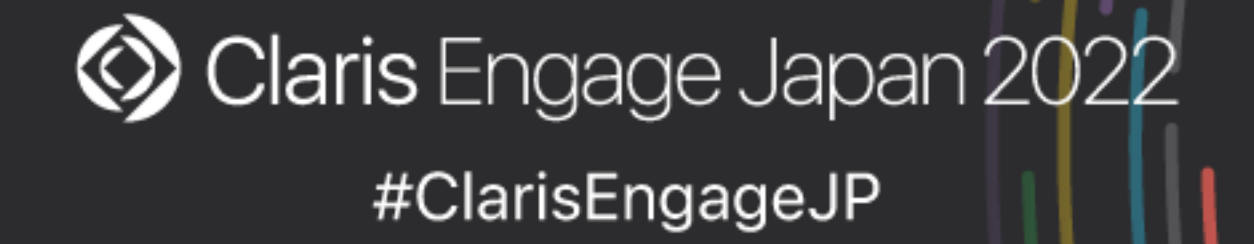

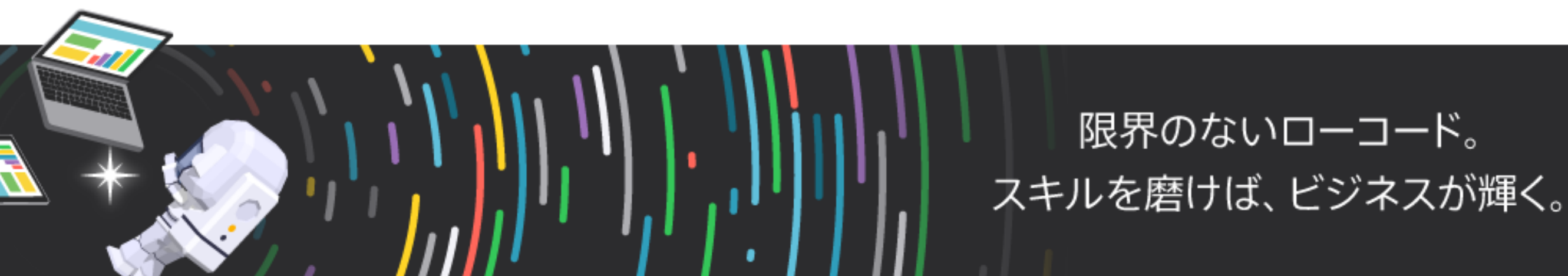

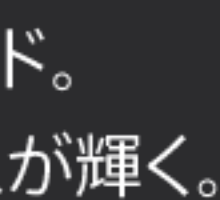

# Curl コマンドを使った接続例

(FileMaker Data API:レコードの範囲の取得) curl -X GET -H "Content-Type: application/json" \ -H "Authorization: Bearer <取得したアクセストークン>" \ https://example.com/fmi/data/v2/databases/DBNAME/layouts/ LAYOUTNAME/records

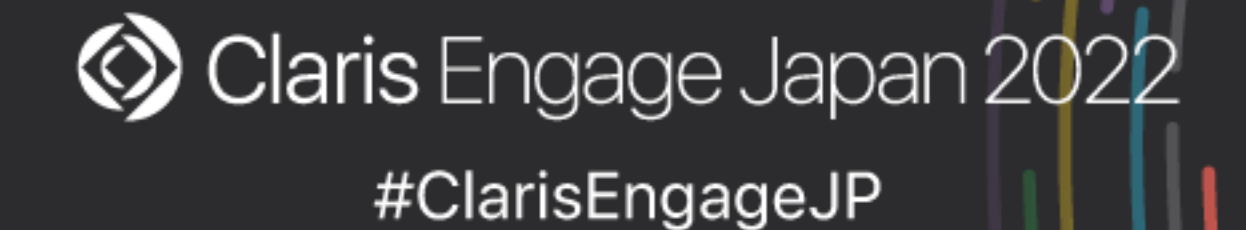

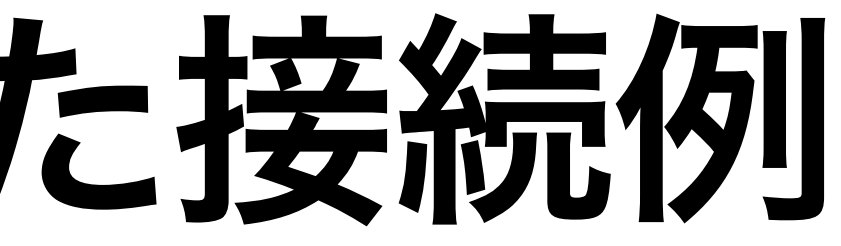

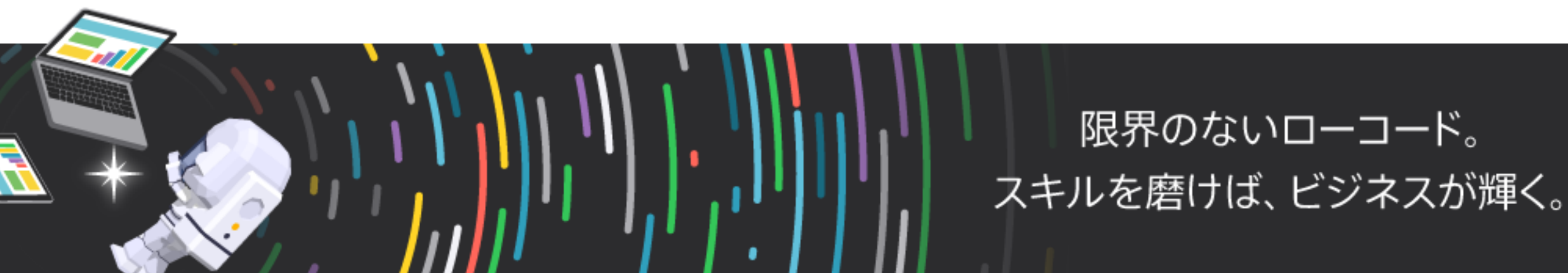

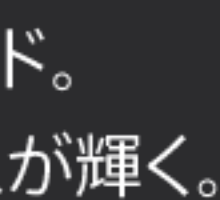

# API で FileMaker Server に接続する場合

- OData APIでは
  - ることで認証が可能
  - アクセストークンを要求および無効化する手順は不要

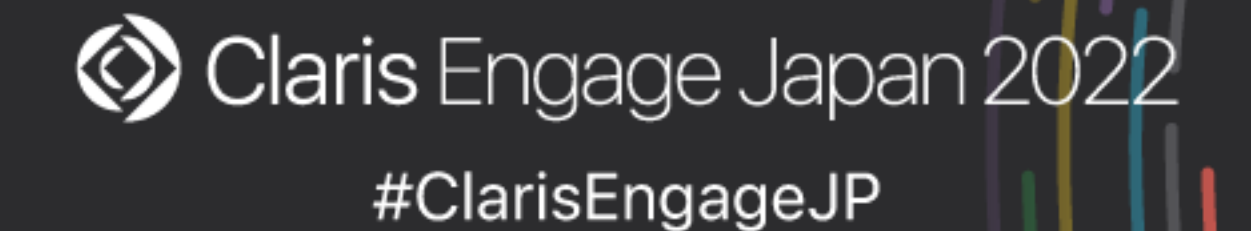

### ・fmodata拡張アクセス権が有効になっているアカウント名とパスワードを 用いて Base64 エンコード文字列を生成してAuthorizationヘッダーに含め

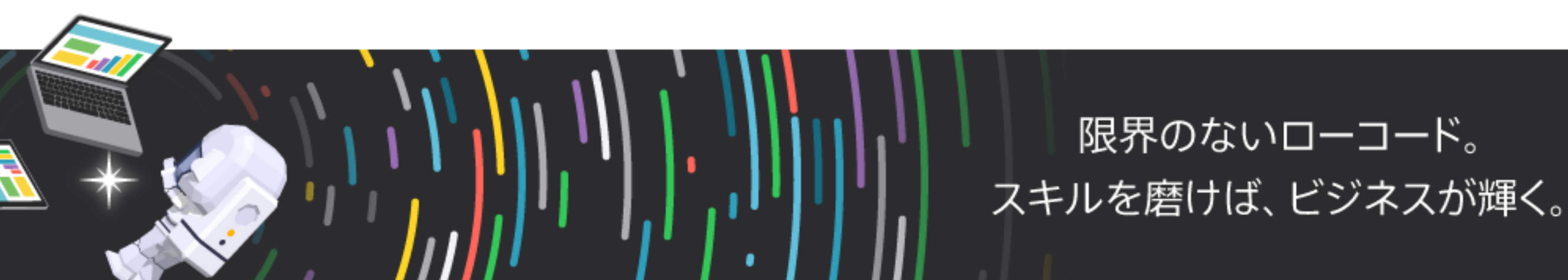

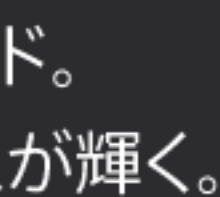

# Curl コマンドを使った接続例

# (OData API:テーブルのレコードの要求) curl -X GET \ -H "Authorization: Basic Z3VIc3Q6c2FtcGxILXBhc3N3b3Jk" \ https://example.com/fmi/odata/v4/DBNAME/TABLENAME

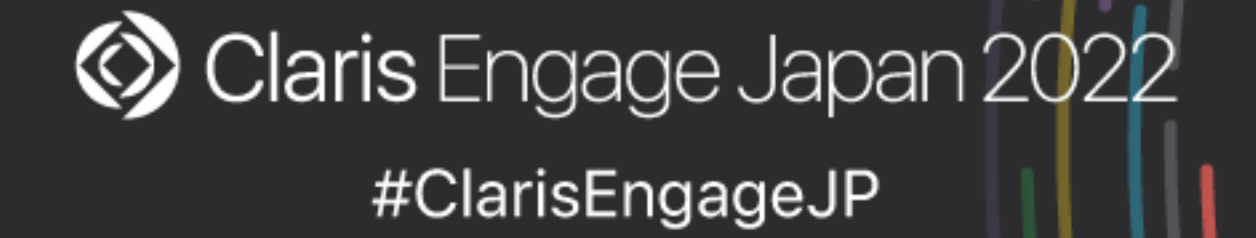

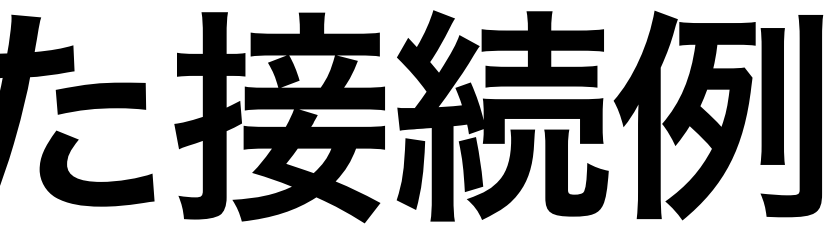

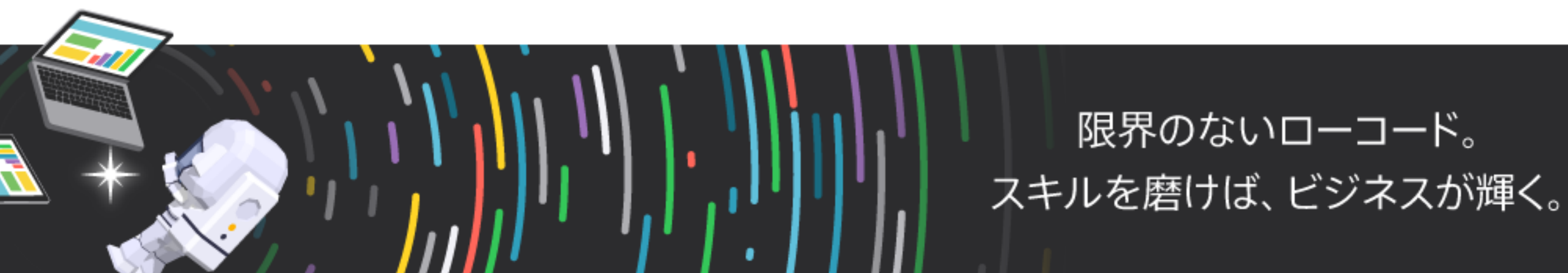

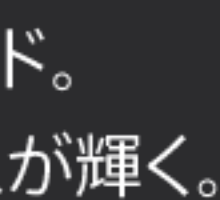

# FileMaker Cloud の Web API における 認証の流れ

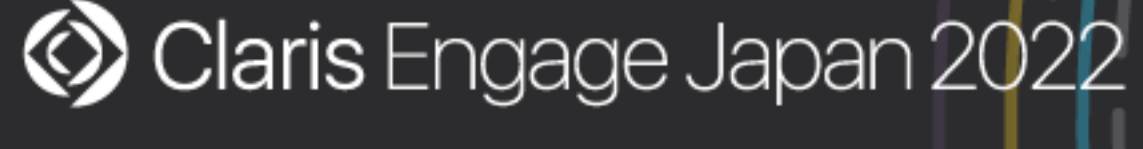

#ClarisEngageJP

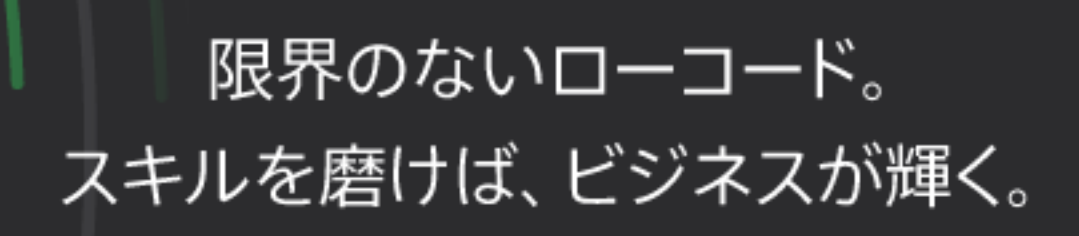

# API で FileMaker Cloud に接続する場合

- Claris ID アカウントの認証が必要
  - ンを取得(プログラミングの知識が必要)

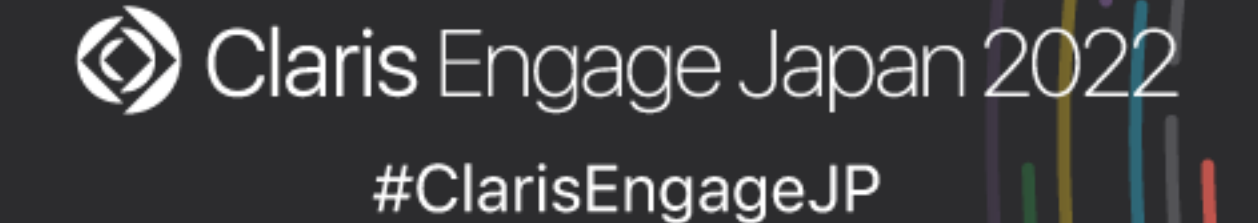

### ・FileMaker Server で API を使う場合と違い FileMaker Cloud の場合には

# Amazon Cognitoの認証が可能な AWS SDK を使用して Claris ID トーク

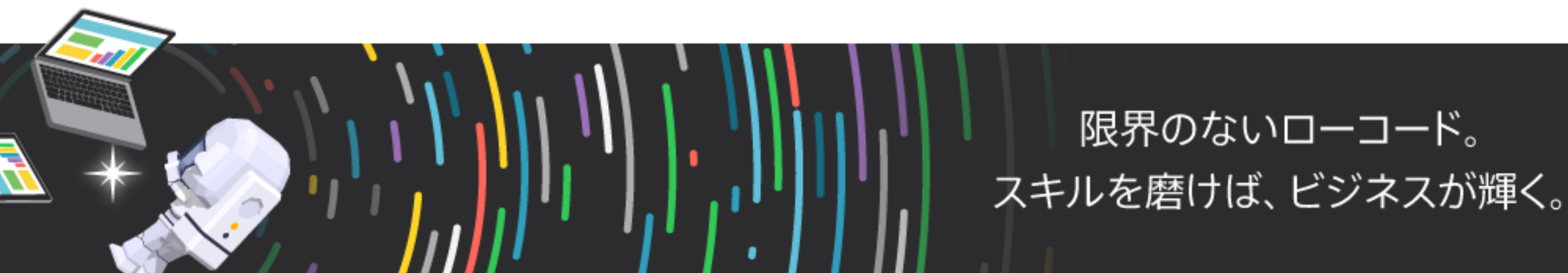

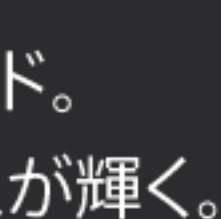

# Claris ID アカウント認証後に取得できるトークン

|                                            | 有効期間                                 | 備考                                                                |
|--------------------------------------------|--------------------------------------|-------------------------------------------------------------------|
| Claris ID トークン                             | 1時間                                  | FileMaker Data API、FileMaker Admin A<br>または OData API を使用する際の認証に使 |
| Claris ID 更新トークン<br>(Claris ID リフレッシュトークン) | 1年間                                  | Claris ID トークンの期限が切れた後もスク!<br>プトを継続して動作させることが可能                   |
| Amazon Cognito アクセストークン                    | Claris Customer Console ヘルプ<br>には未記載 | Claris Customer Console ヘルプには詳細<br>ついては未記載                        |

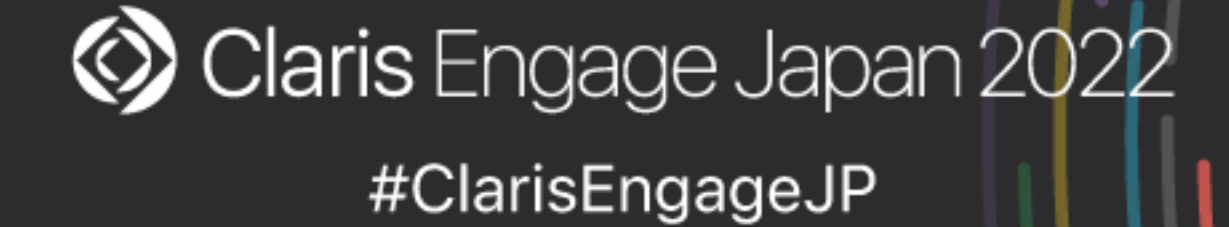

限界のないローコード。 スキルを磨けば、ビジネスが輝く。

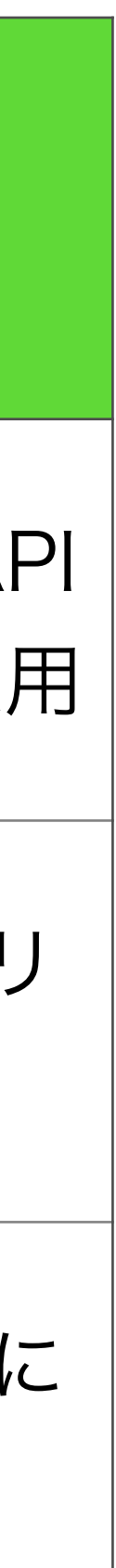

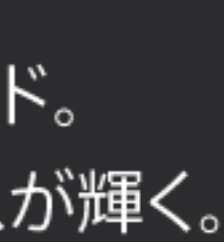

# API で FileMaker Cloud に接続する場合

- ・AWS SDK を使用して Claris ID トークンを取得する方法
- スを許可する (Claris ナレッジベース)

https://support.claris.com/s/answerview?anum=000035271&language=ja

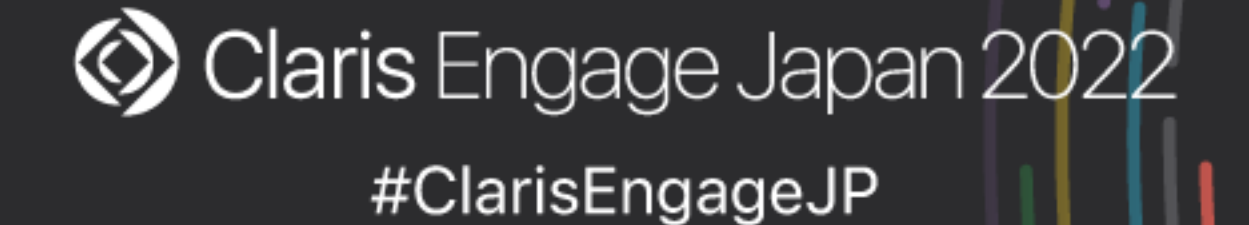

➡Claris ID を認証し、FileMaker Admin API および Data API へのアクセ

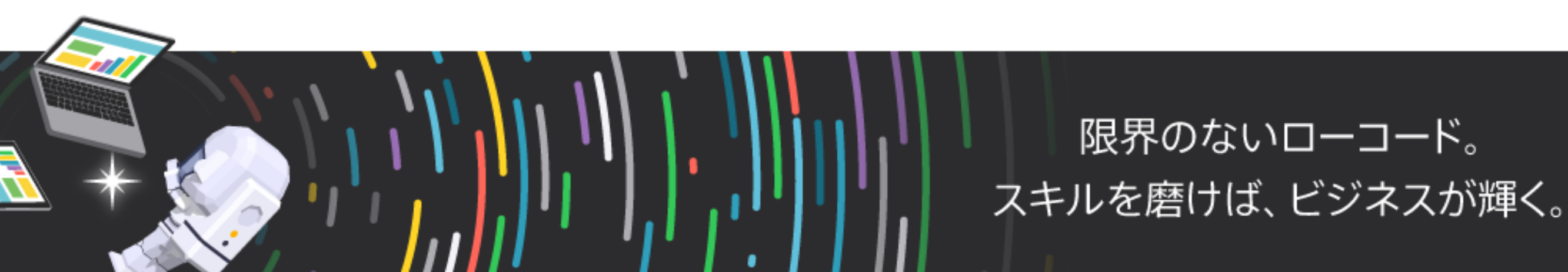

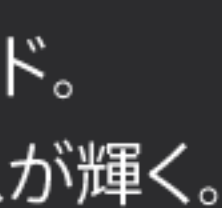

# サンプルプログラムの実行に必要

- Claris FileMaker Cloud
- ファイルをホストする

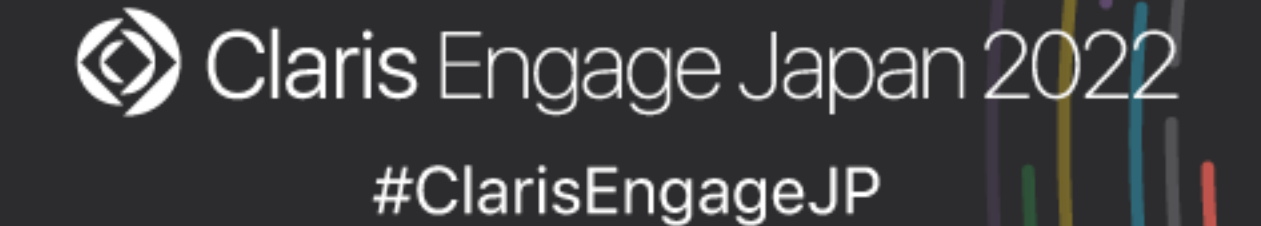

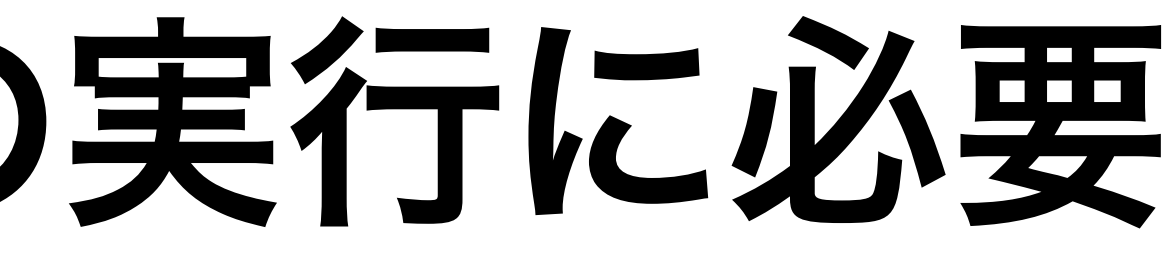

### ・FileMaker Cloud Admin Console で FileMaker Data API を有効にする ・Claris ID に FileMaker Data API 拡張アクセス権 (fmrest) を付与して

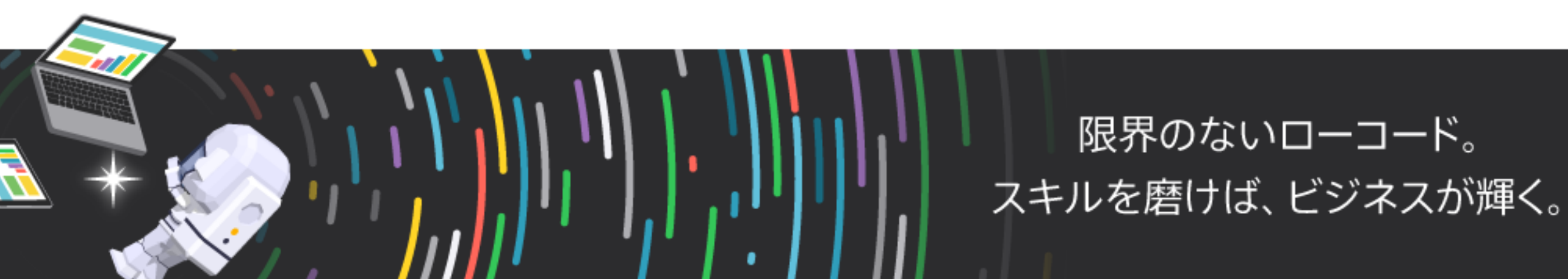

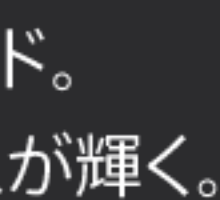

- ・Node.jsのインストールが必要
- ・必要なモジュールのインストールも必要
  - amazon-cognito-identity-js
  - node-fetch
  - readline-sync

🔇 Claris Engage Japan 2022 #ClarisEngageJP

# ナレッジベースで紹介されているNode.jsのサンプル

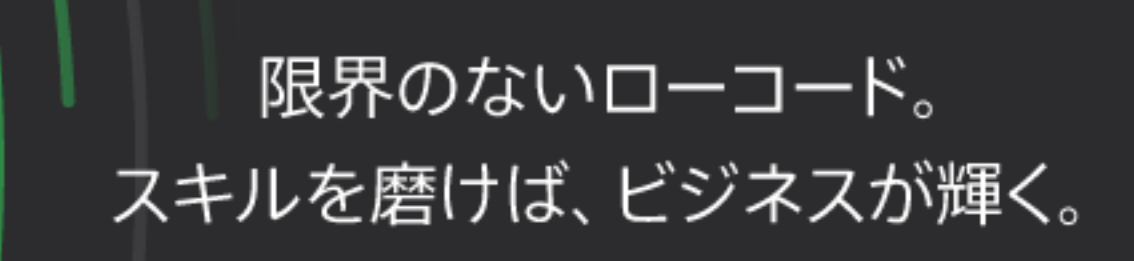

npm install node-fetch

npm install node-fetch@2

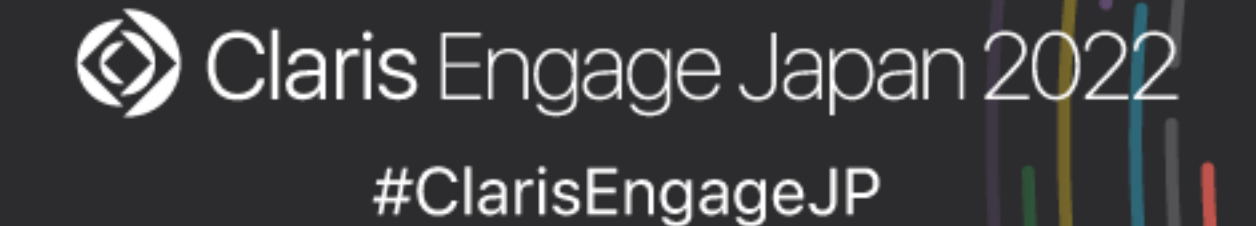

# ナレッジベースで紹介されているNode.jsのサンプル

・node-fetchのバージョン3ではなくバージョン2を使用する前提のサンプル

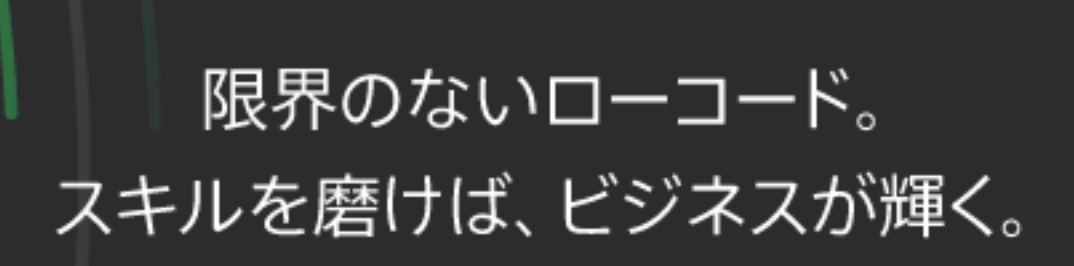

・nodeコマンドを使ってサンプルコードを実行

実行例:

node adminapi\_sample.js <CID Email> <CID Password> <Your Host Name>.account.filemaker-cloud.com

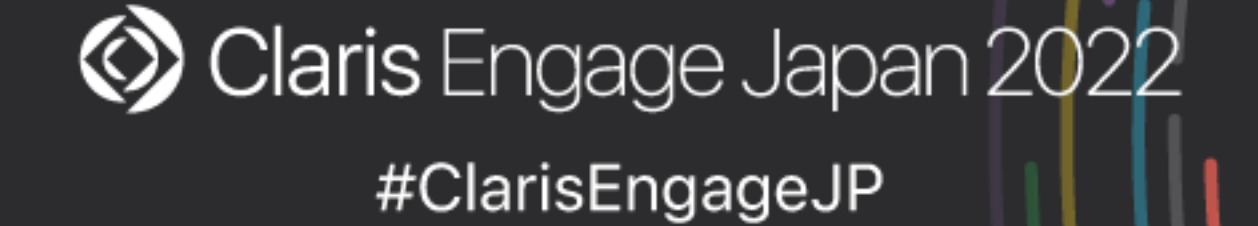

# ナレッジベースで紹介されているNode.jsのサンプル

### 実行時にエラーが発生する場合はサンプルコードの一部を書き換える

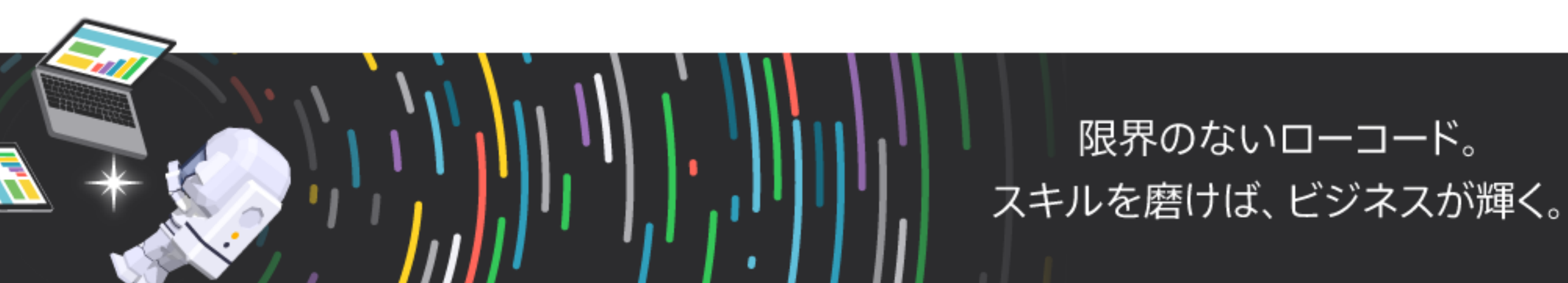

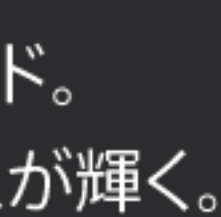

# サンプルコードの書き換え例

- onSuccess: (tokens) => {
- onSuccess: function (tokens) {
- onFailure: (err) => {
- Image: Section (Instablic termination of the section of the sec

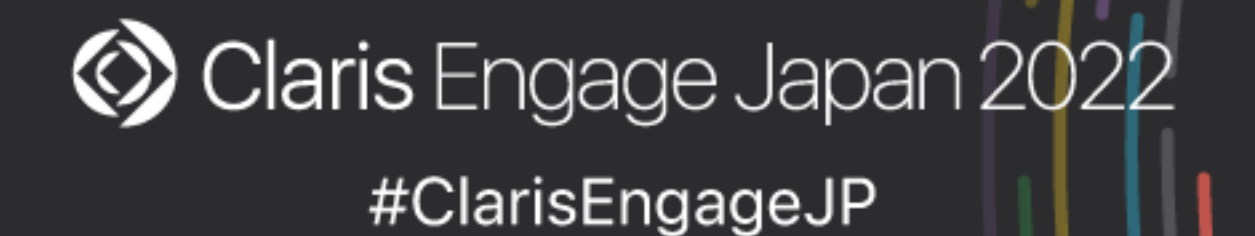

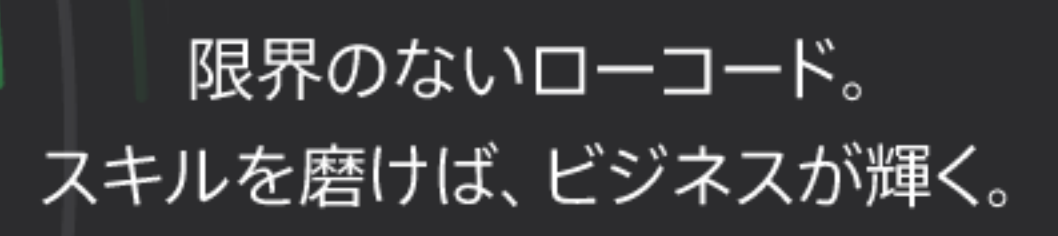

# サンプルコードの書き換え例

- mfaRequired: (codeDeliveryDetails) => {
- mfaRequired: function (codeDeliveryDetails) {

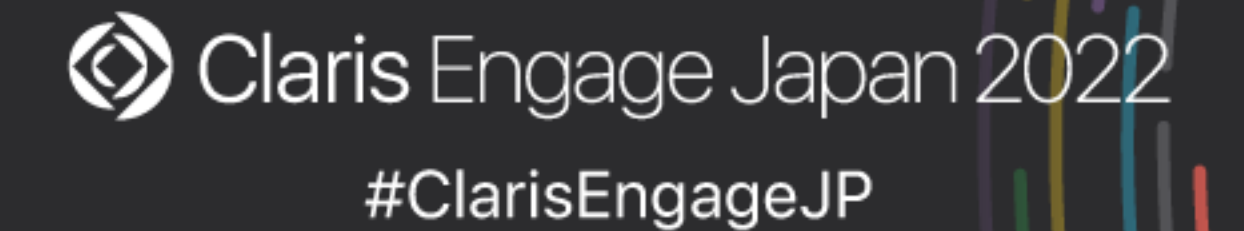

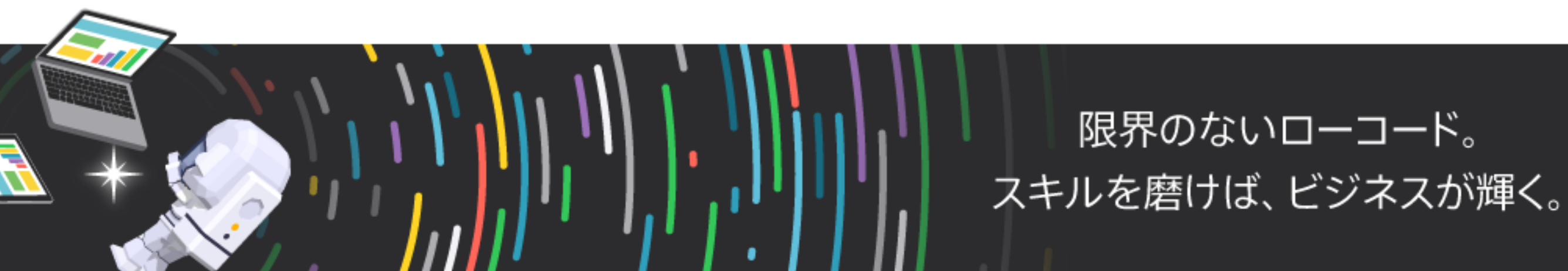

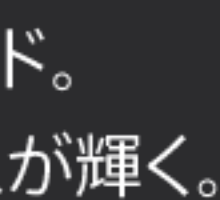

# Claris ID と 2 ステップ検証

- 字6桁)の入力が必要
  - ・セキュリティ上2ステップ検証は有効化しておくべき
  - 検証コードの入力ステップを省略可能

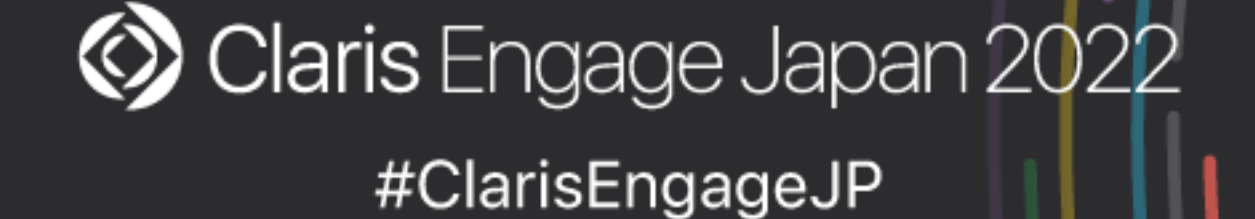

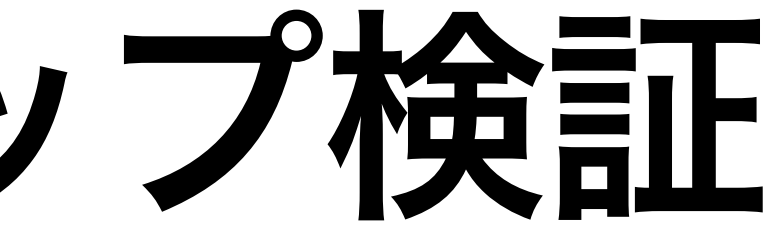

### ・Claris ID アカウントで 2 ステップ検証が設定されている場合にはサンプル コードを実行するたびにテキストメッセージで送られてくる検証コード(数

・Claris ID 更新トークン(Claris ID リフレッシュトークン)を使えば

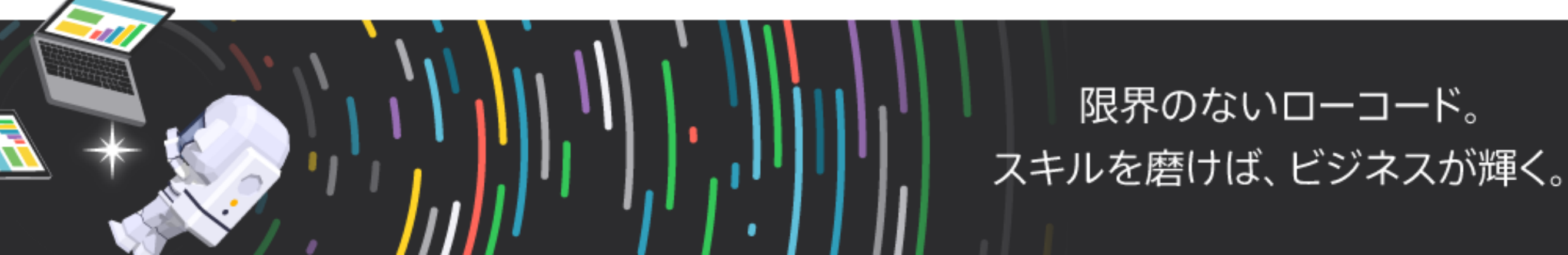

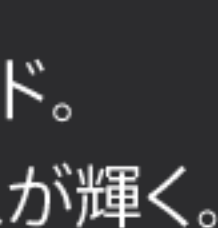

# API で FileMaker Cloud に接続する場合

- ・FileMaker Admin API および FileMaker Data API では
  - ることで API を使うためのアクセストークンを取得可能
    - Authorization: FMID <取得した Claris ID トークン>

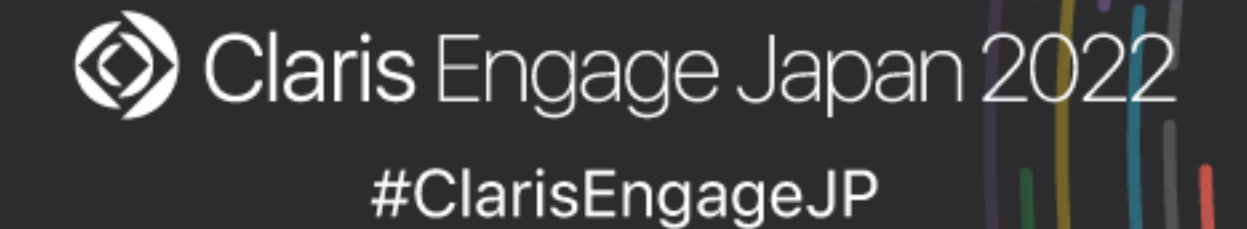

「FMID」と取得した Claris ID トークンを Authorization ヘッダーに含め

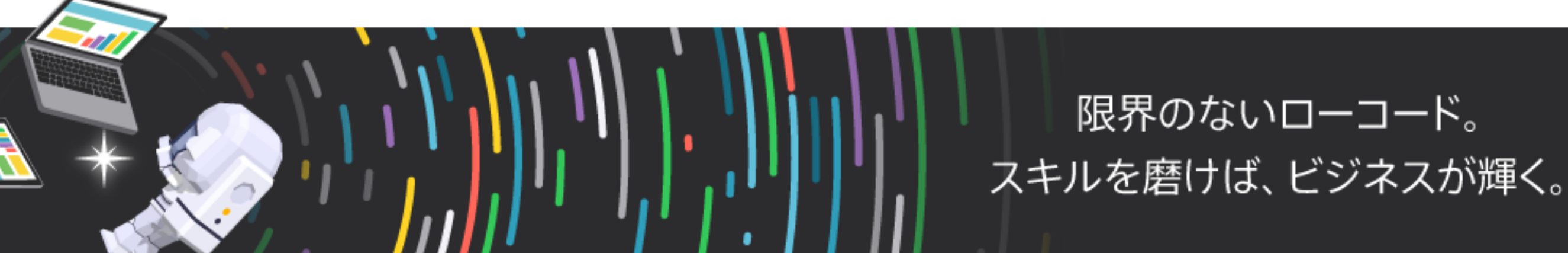

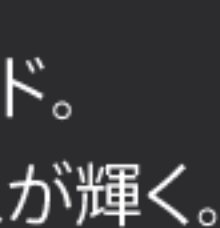

# API で FileMaker Cloud に接続する場合

- ・OData API では
  - ることで接続可能
    - Authorization: FMID <取得した Claris ID トークン>

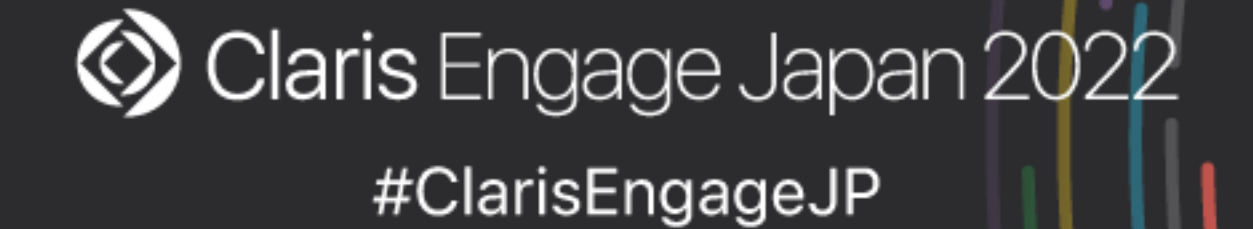

### 「FMID」と取得した Claris ID トークンを Authorization ヘッダーに含め

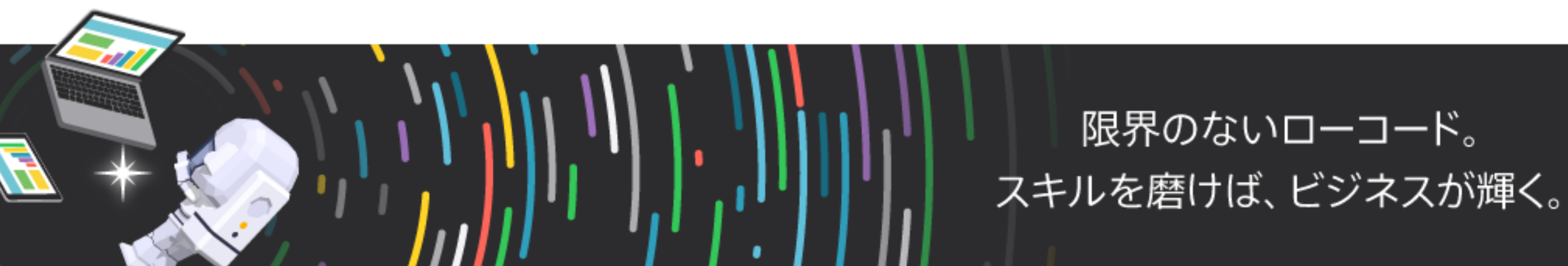

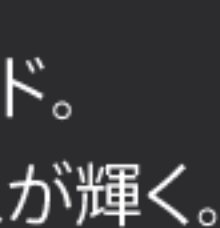

# Curl コマンドを使った接続例

(FileMaker Admin API:アクセストークンの要求) curl -X POST -H "Content-Type: application/json" \ -H "Authorization: FMID <取得した Claris ID トークン>" \ https://< FileMaker Cloud のホスト名>/fmi/admin/api/v2/user/auth

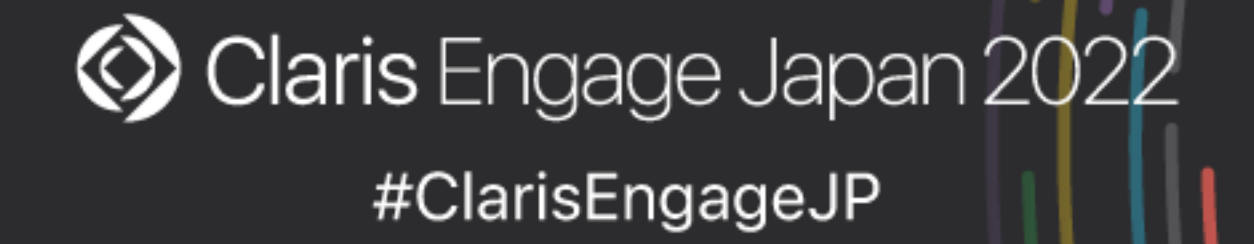

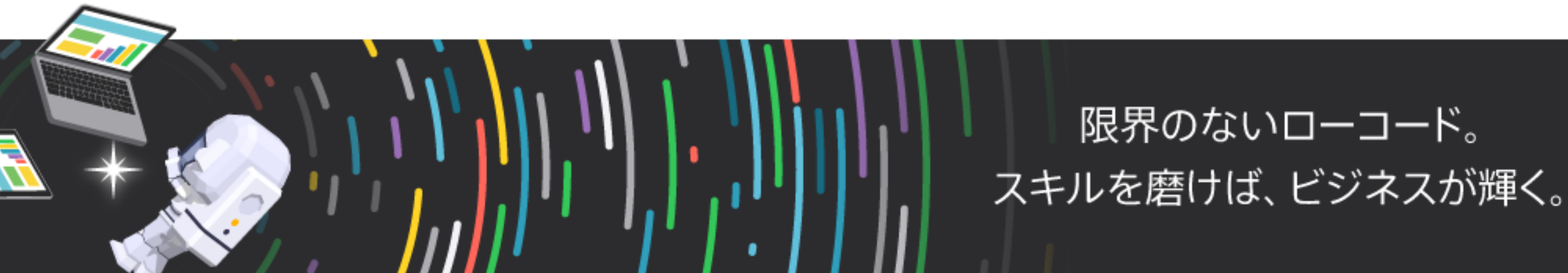

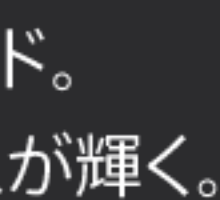

# Claris ID 更新トークンから Claris ID トークンを 取得するには

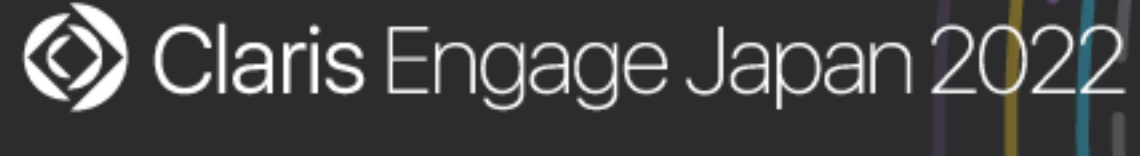

#ClarisEngageJP

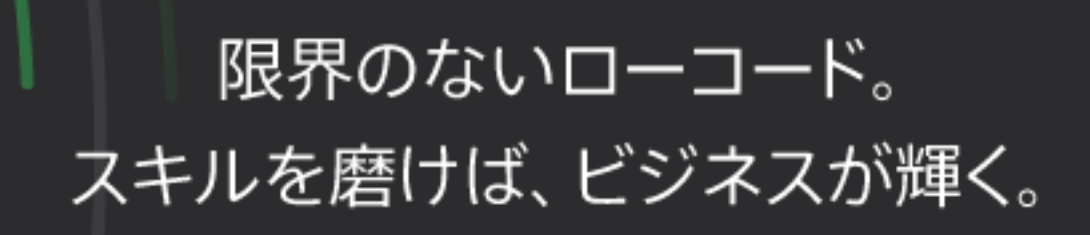

# Claris ID 更新トークン

- ・Claris ID 更新トークンは1年間有効(1年以内に再取得が必要)
- ・Claris ID 更新トークンは2ステップ検証の検証コード入力を省略できるた め厳重に管理する必要がある

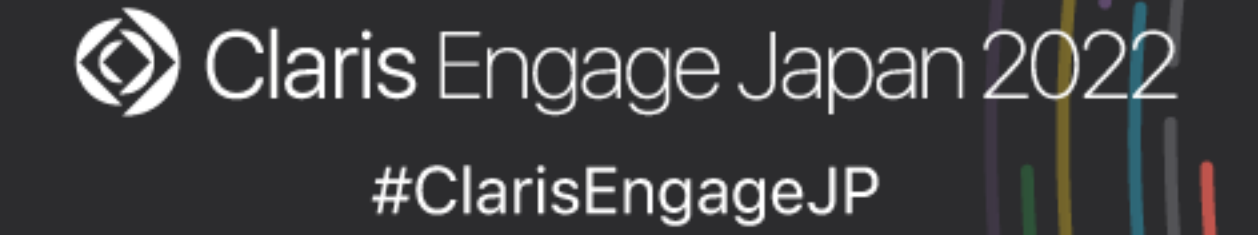

# ・Claris ID 更新トークンから Claris ID トークンを取得することが可能

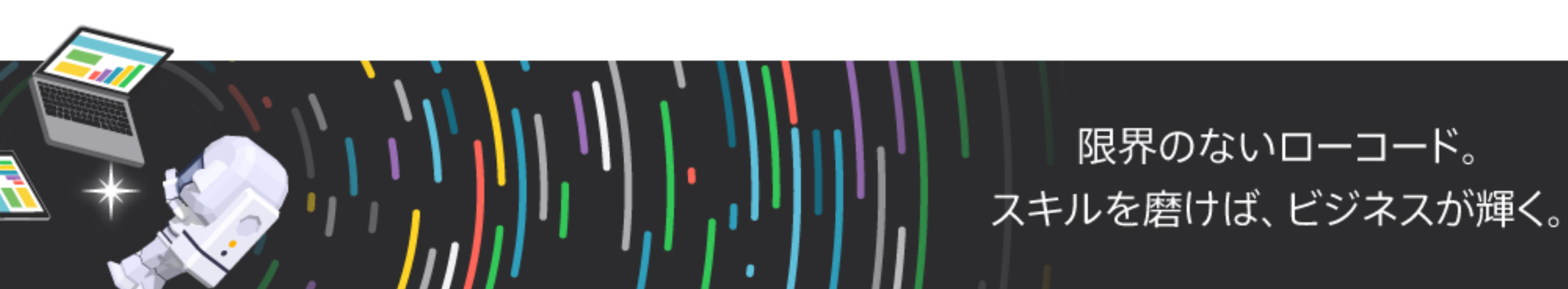

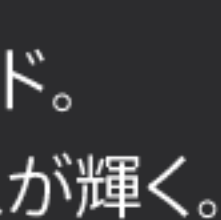

# Claris ID 更新トークンを取得するには

- ・AWS SDKを使用する必要がある
  - 更新トークンを取得することが可能

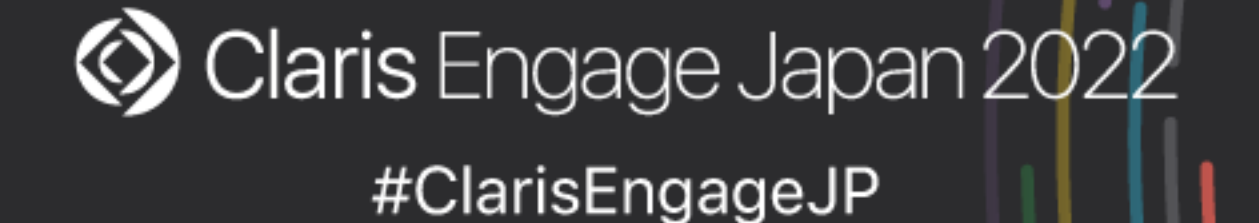

・Claris ナレッジベースで紹介されている Node.js 用サンプルコードの ファイルを複製してサンプルコードを一部書き換えることで Claris ID

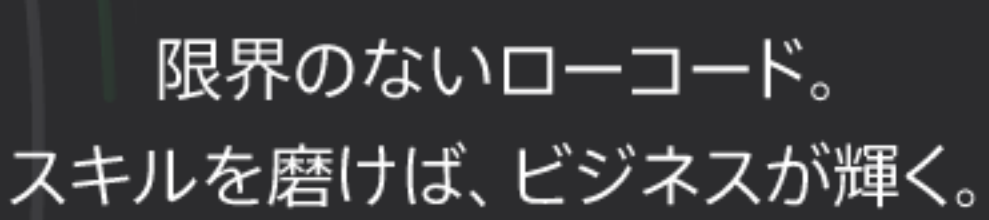

スを許可する (Claris ナレッジベース)

https://support.claris.com/s/answerview?anum=000035271&language=ja

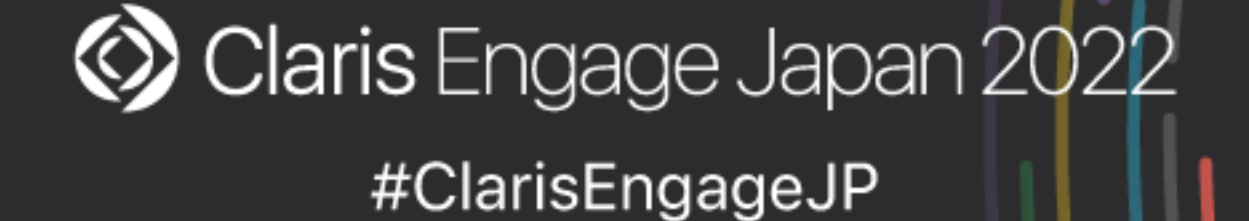

# ナレッジベースで紹介されているNode.jsのサンプル

・Claris ID を認証し、FileMaker Admin API および Data API へのアクセ

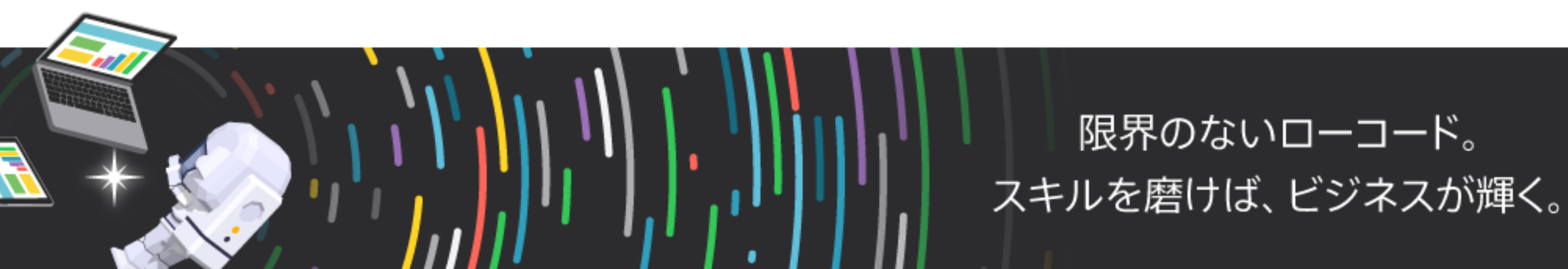

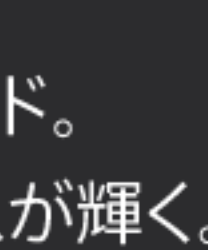

# サンプルコードの書き換え例

- let idToken = tokens['idToken']['jwtToken'];
- let idToken = tokens['idToken']['jwtToken'];
  - console.log(tokens.refreshToken.token);

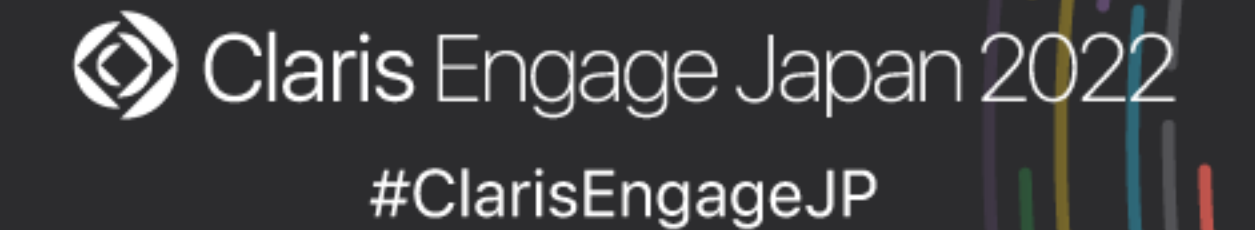

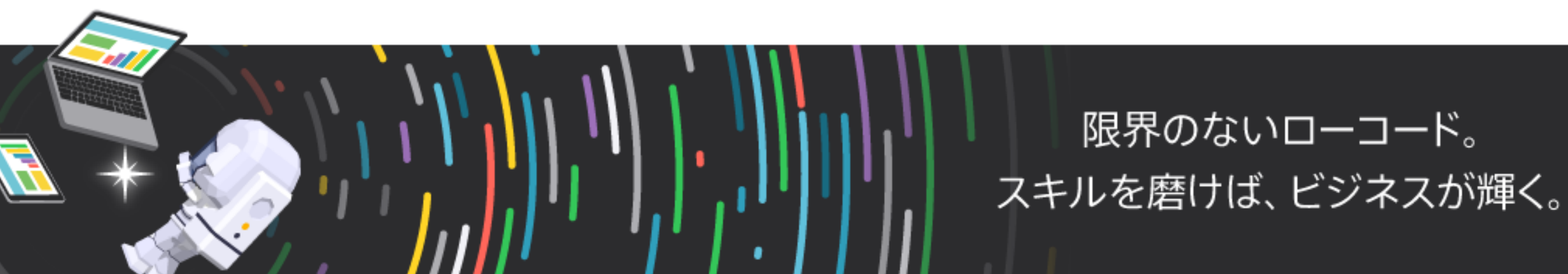

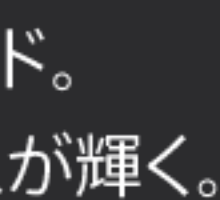

### ・nodeコマンドを使って実行

実行例:

node adminapi\_sample2.js <CID Email> <CID Password> <Your Host Name>.account.filemaker-cloud.com

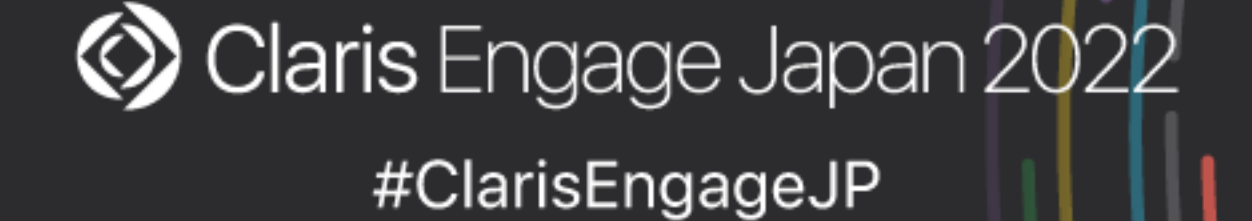

# ナレッジベースで紹介されているNode.jsのサンプル

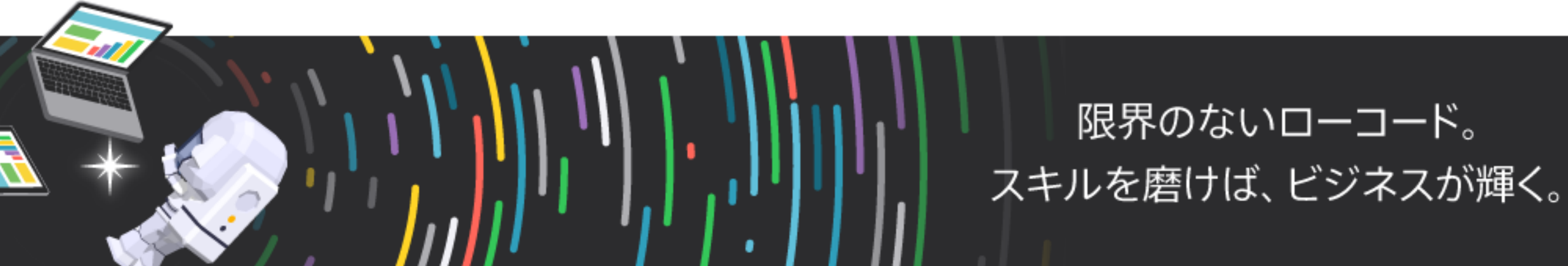

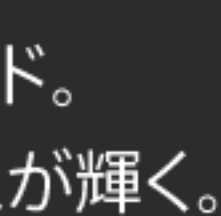

# Claris ID 更新トークンからClaris ID トークンの取得

・AWS SDKを使用する必要がある

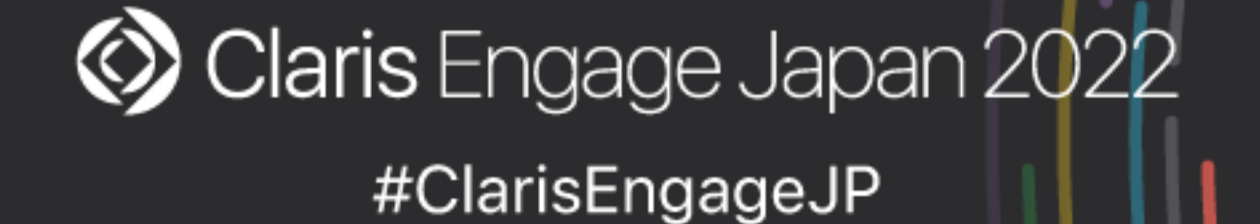

・Claris ナレッジベースで紹介されている Node.js 用サンプルコードの ファイルを複製してサンプルコードを一部書き換えることで Claris ID 更新トークンから Claris ID トークンを取得することが可能

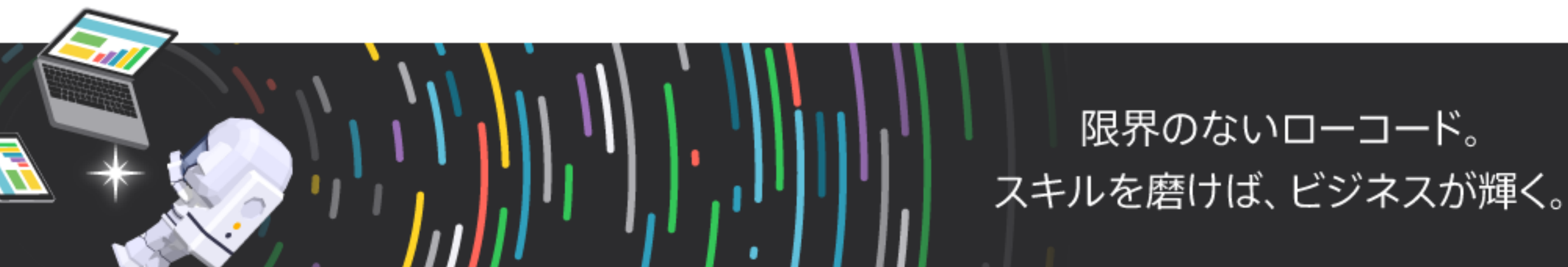

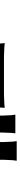

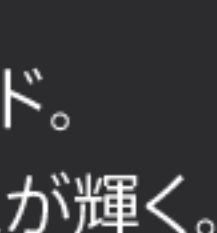

# サンプルコードの書き換え例

- let password = argv[3]
- $\rightarrow$  let refreshToken = argv[3]
- console.log(tokens.refreshToken.token);

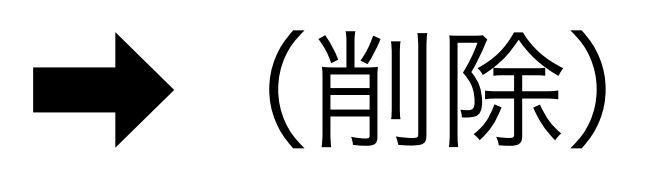

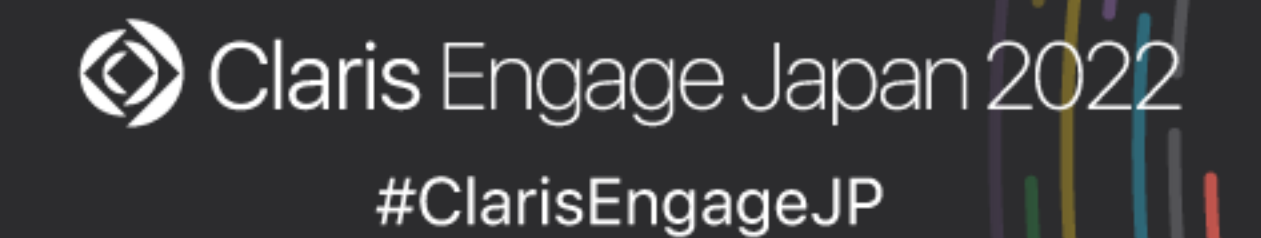

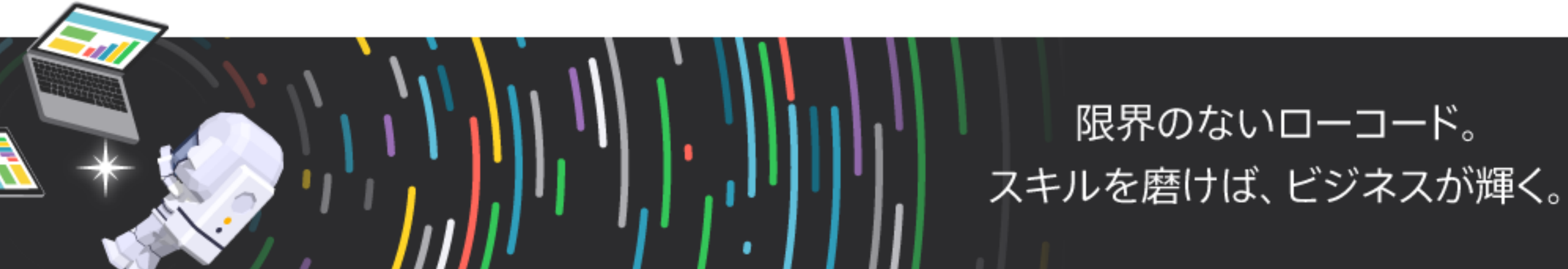

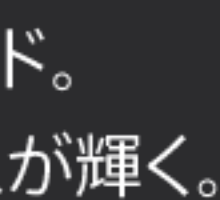

# サンプルコードの書き換え例

getCognitoTokens(cognitoUser, userName, password, (tokens) => {

 $\rightarrow$  let CognitoRefreshToken = new AmazonCognitoIdentity.CognitoRefreshToken({RefreshToken: refreshToken});

### cognitoUser.refreshSession(CognitoRefreshToken, (err, tokens) => {

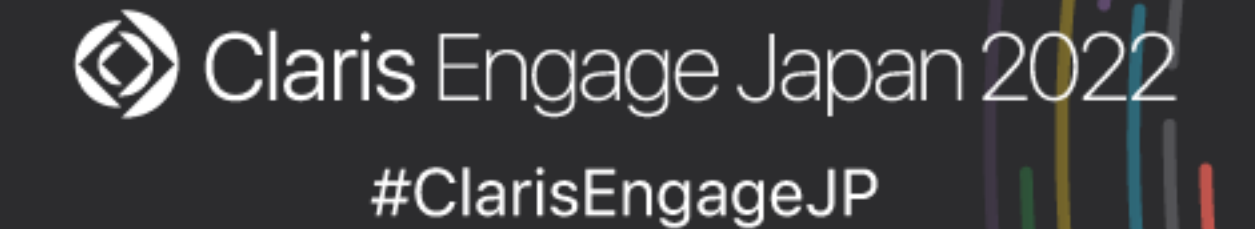

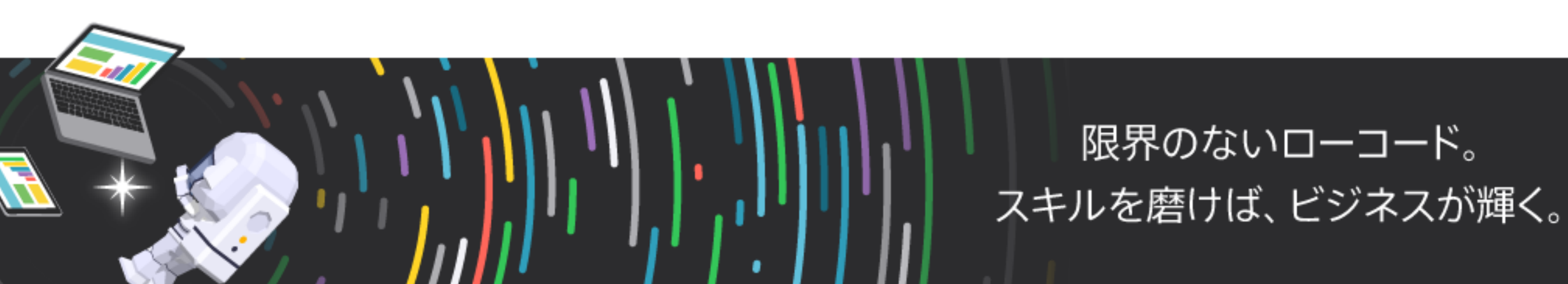

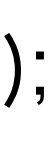

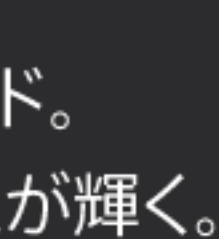

### ・nodeコマンドを使って実行

実行例:

node adminapi\_sample3.js <CID Email> <CID Refresh Token> <Your Host Name>.account.filemaker-cloud.com

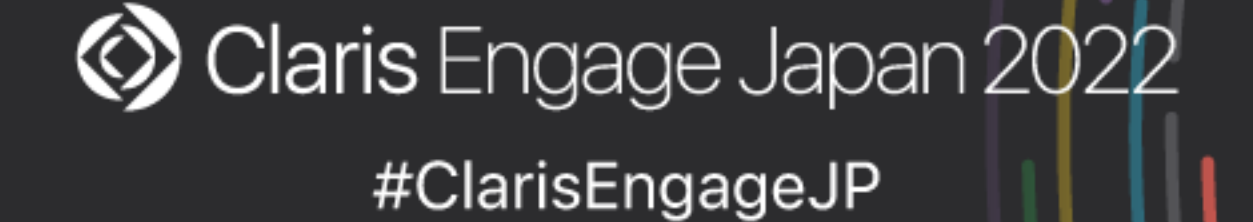

# ナレッジベースで紹介されているNode.jsのサンプル

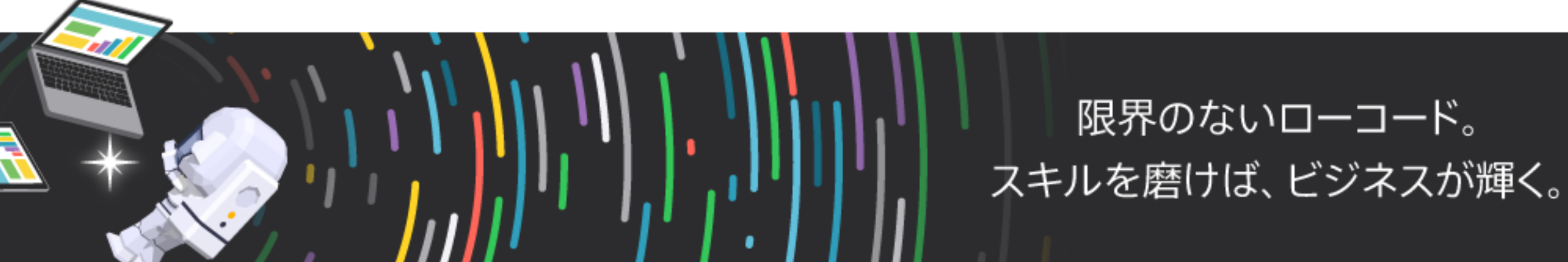

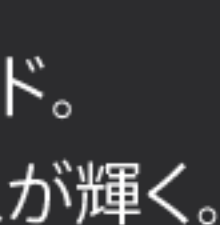

# Claris ID アカウント認証後に取得できるトークン

|                                            | 有効期間                                 | 備考                                                                |
|--------------------------------------------|--------------------------------------|-------------------------------------------------------------------|
| Claris ID トークン                             | 1時間                                  | FileMaker Data API、FileMaker Admin A<br>または OData API を使用する際の認証に使 |
| Claris ID 更新トークン<br>(Claris ID リフレッシュトークン) | 1年間                                  | Claris ID トークンの期限が切れた後もスク!<br>プトを継続して動作させることが可能                   |
| Amazon Cognito アクセストークン                    | Claris Customer Console ヘルプ<br>には未記載 | Claris Customer Console ヘルプには詳細<br>ついては未記載                        |

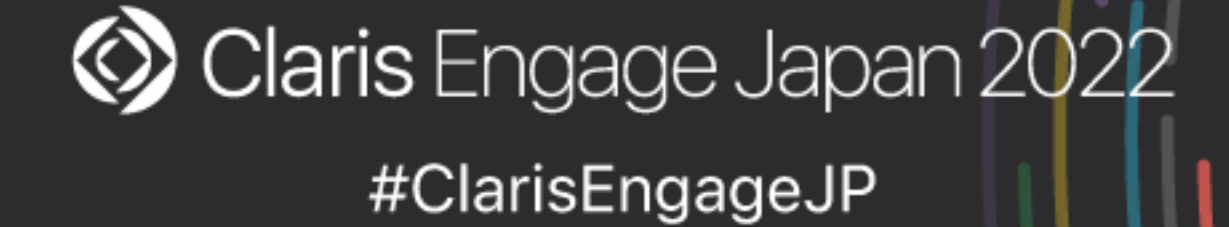

限界のないローコード。 スキルを磨けば、ビジネスが輝く。

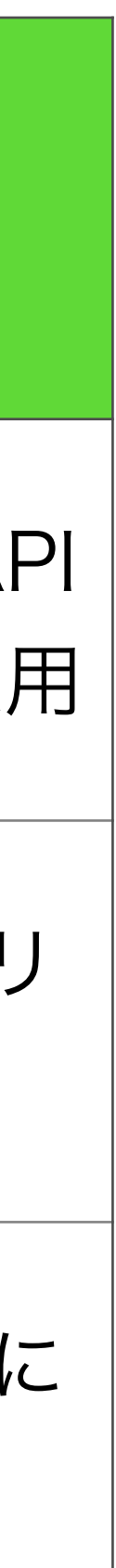

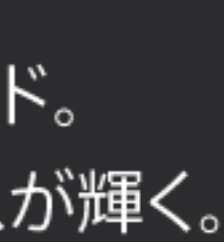

# Claris ID アカウント認証後に取得できるトークン

|                                            | 有効期間                                 | 備考                                                                |
|--------------------------------------------|--------------------------------------|-------------------------------------------------------------------|
| Claris ID トークン                             | 1時間                                  | FileMaker Data API、FileMaker Admin A<br>または OData API を使用する際の認証に使 |
| Claris ID 更新トークン<br>(Claris ID リフレッシュトークン) | 1年間                                  | AWS SDK を使うことで 2 ステップ認証用<br>検証コードを入力せずに Claris ID トークン<br>を取得できる  |
| Amazon Cognito アクセストークン                    | Claris Customer Console ヘルプ<br>には未記載 | Claris Customer Console ヘルプには詳細<br>ついては未記載                        |

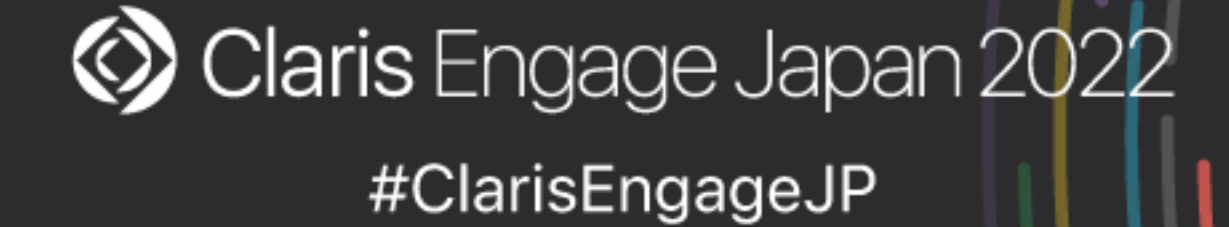

限界のないローコード。 スキルを磨けば、ビジネスが輝く。

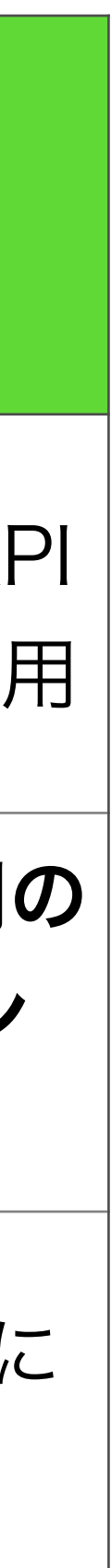

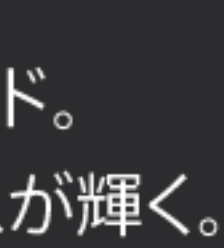

### まとめ

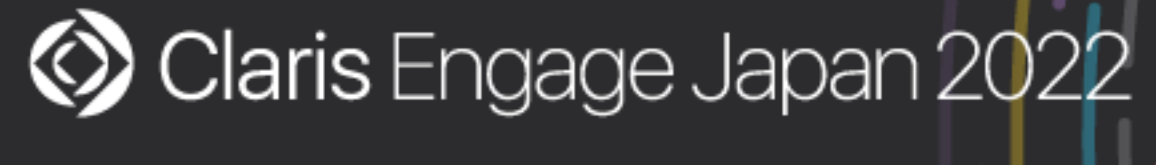

#ClarisEngageJP

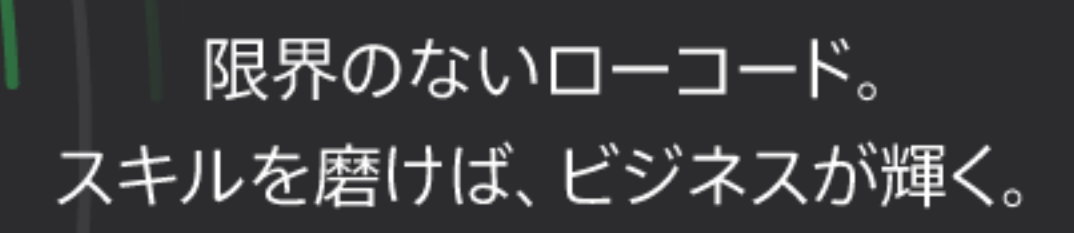

まとめ

- には Claris ID アカウントの認証が必要

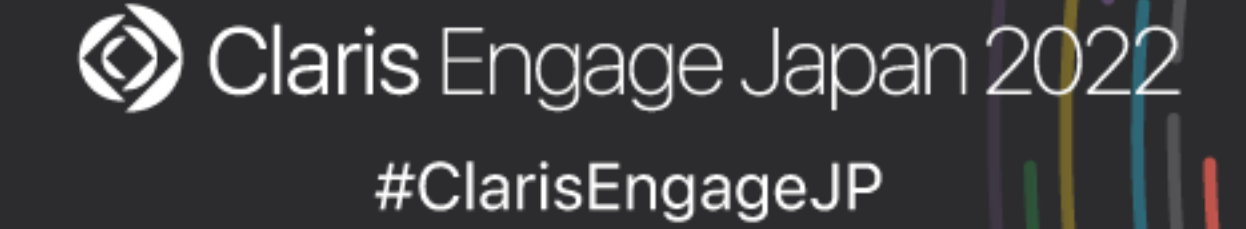

・社内システムや Web サーバーから API を使って Claris FileMaker Cloud に 接続する際には Claris ID アカウントの認証とトークンの理解がポイント

・Claris FileMaker Server で API を使う場合と違い FileMaker Cloud の場合

・Claris ID アカウント認証後に取得できる1年間有効な「Claris ID 更新トーク ン」であれば2ステップ検証手続き不要で「Claris ID トークン」を取得可能

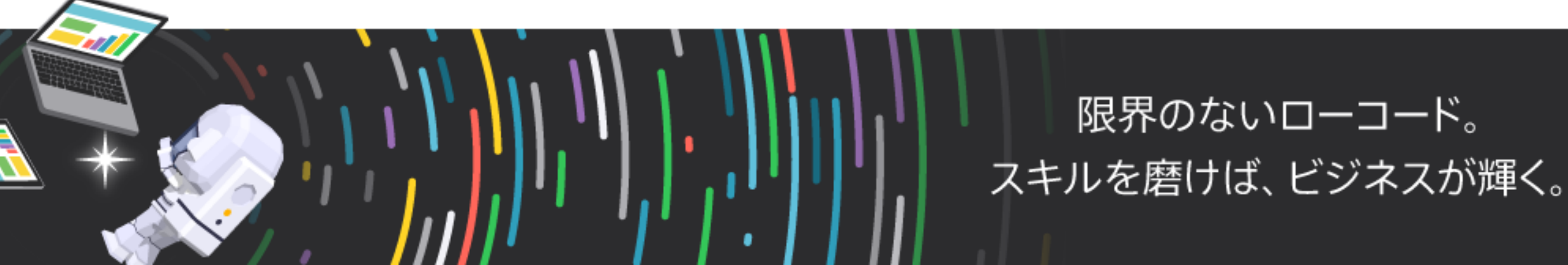

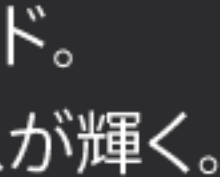

# 参考) fmctoken

### https://www.emic.co.jp/course/seminar202207/

- エミックで開発したコマンドラインツール
  - Claris ID 更新トークンやClaris ID トークンを取得可能
  - Linux、macOS および Windows で使用可能(無料)
  - ・ダウンロードにはエミックラーニングへのご登録が必要

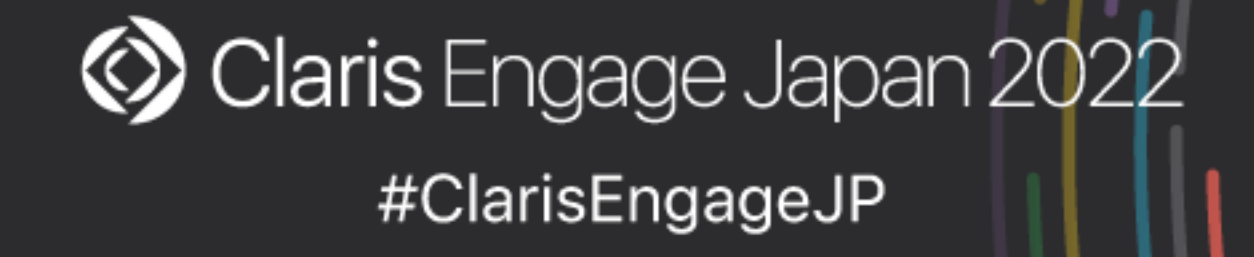

# ・Claris ID ユーザ名、パスワードおよび検証コードを入力することで

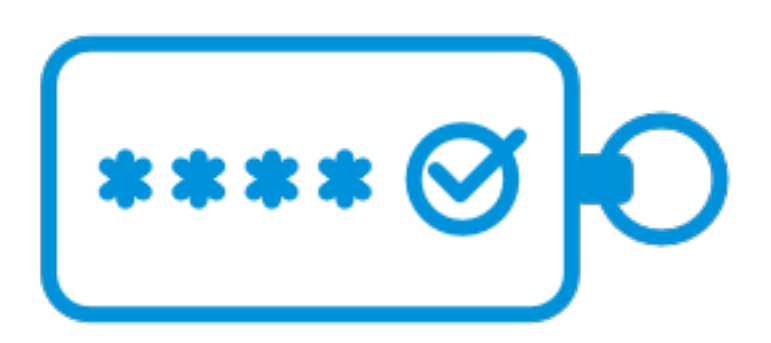

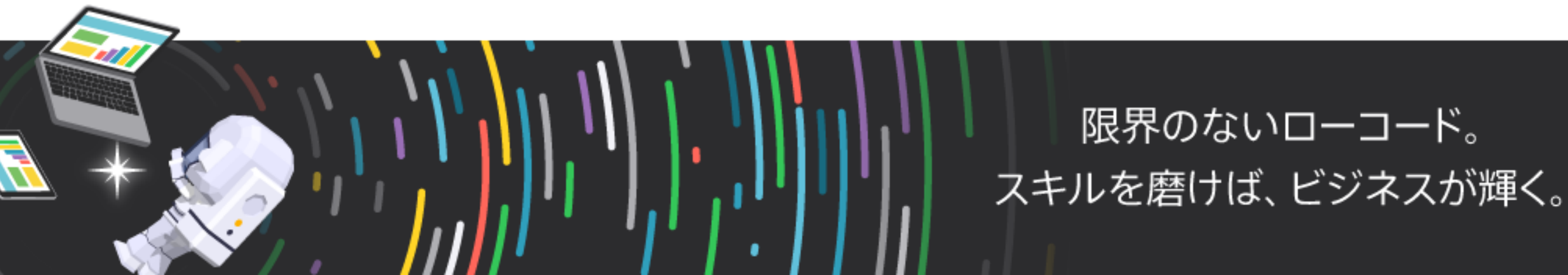

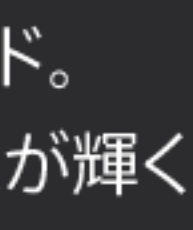